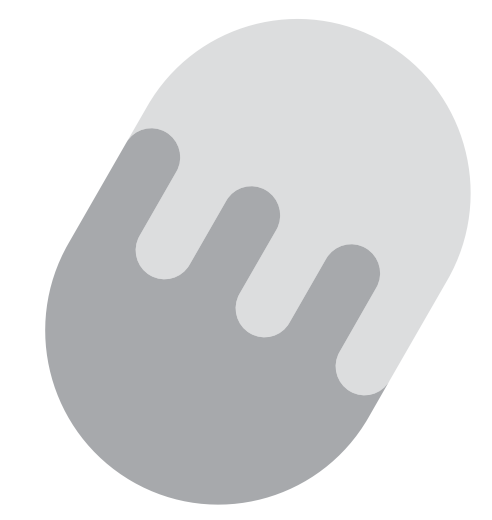

# たまテレネット 接続マニュアル

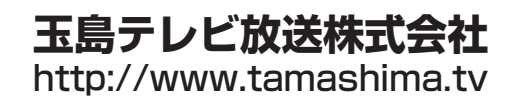

# CONTENTS 目次

Le la

| D  | <b>新規ご加入の皆様へ</b><br><sub>会員証</sub>                                                                                                    | 1  |
|----|----------------------------------------------------------------------------------------------------|----|
| 2  | <b>インターネットとは</b><br>2-1 インターネットの代表的なサービス<br>2-2 インターネットはマナーが大切<br>2-3 インターネット利用上の注意                                                                                                    | 5  |
| 3  | 接続設定作業の流れ・・・・・                                                                                                    | 9  |
| 4  | <ul> <li>接続に必要な機器・・・・・・・・・・・・・・・・・・・・・・・・・・・・・・・・・・・・</li></ul>                                                                                                    | 11 |
| 5  | ケーブルモデムとの接続                                                                                                    | 17 |
| 6  | <ul> <li>ネットワークの設定・</li> <li>6 - 1 Windows 8 のネットワーク設定</li> <li>6 - 2 Windows 7 のネットワーク設定</li> <li>6 - 3 Windows Vista のネットワーク設定</li> <li>6 - 4 Windows XP のネットワーク設定</li> <li>6 - 5 Mac OSX のネットワーク設定</li> </ul> | 19 |
| 7  | Internet Explorerの設定<br>7 - 1 Internet Explorer10の場合<br>7 - 2 Internet Explorer7または8、9の場合                                                                                                    | 33 |
| 8  | メールソフトの設定<br>8-1 Microsoft Windows Live メールの場合<br>8-2 Microsoft Outlook2010 の場合<br>8-3 Outlook Express6 の場合<br>8-4 Mail (Mac OSX 付属ソフト)の場合                                                                       | 39 |
| 9  | ホームページの公開・・・・・                                                                                                    | 53 |
| 10 | <b>セキュリティサービス導入方法</b>                                                                                                    | 55 |
| D  | <b>トラブルシューティング</b><br>1 ケーブルモデムの電源の入れ直し(リセット)<br>2 ケーブルモデムLEDライトの状態をチェック<br>3 ルータの電源の入れ直し(リセット)                                                                                                    | 61 |
| 12 | たまテレネットのご案内<br>12-1 禁止事項<br>12-2 サポートセンターご案内                                                                                                    | 65 |

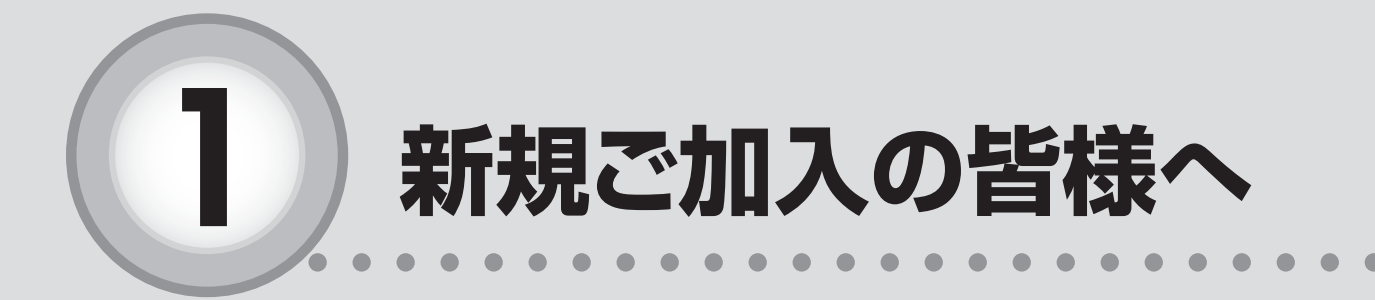

ここからは、以下の内容を説明しています。

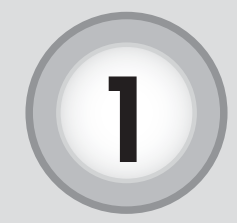

新規ご加入の皆様へ

この度は、たまテレネットにご加入頂き誠にありがとうございます。 本マニュアルは、たまテレネットをご利用される上で大切な内容を 記載しております。ご利用になる前に必ずご一読頂き、大切に保管し て頂きますようお願い致します。また、たまテレネットのインターネ ット接続方法を対応 OS 毎に各ページで記し、わかりやすい図を交え て説明するように心がけて作成致しておりますが、お客様がご利用に なる機器の種類や組み合わせにより、本書で説明した内容と異なる場 合もあります。設定の際には、お客様の機器に付属の説明書等と併用 してご利用下さい。尚、メール設定の際に必要となりますので、ご加 入時にお渡ししております「たまテレネット会員証」をご用意下さい。 世界中の様々な情報をご覧頂き、楽しいインターネットライフにた まテレネットをご活用下さい。

玉島テレビ放送株式会社

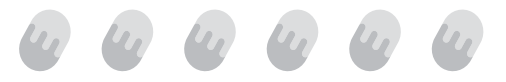

Microsoft、MS、Windows、Microsoft Internet Explore、Microsoft Internet Mail および Windows のロゴは、米国および、その他の国で登録された Microsoft Corporation の 商標または、登録商標です。

Apple、Macintosh、Mac、TCP、Apple インターネットスターターキット、Apple Internet Dialer は米国および、その他の国で登録された Apple Computer, Inc. の商標ま たは、登録商標です。

その他、本書記載の会社名、製品名、およびサービス名は、いずれも各社の商標 または登録商標です。

本書は、2013年1月現在の内容です。本書の内容、たまテレネットのサービス内容は予告なしに変更することがございます。あらかじめご了承願います。

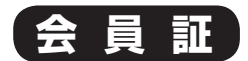

ご加入時にお渡ししております。メール設定時に必要となりますのでご用意下さい。また、 お客様の個別の大切な情報が記載されていますので、大切に保管してください。

| 玉島テレビ放送株式会社                         |
|-------------------------------------|
| 卜会員証                                |
| 島太郎                                 |
| 報                                   |
| tamashiman ①                        |
| aB23cD ②                            |
| tamashiman@mx2.tamatele.ne.jp $\Im$ |
| 情報                                  |
| mx2.tamatele.ne.jp ④                |
| mx2.tamatele.ne.jp (5)              |
| www.tamatele.ne.jp 6                |
| ftp.tamatele.ne.jp ⑦                |
| き上記の通り登録させて頂きました。<br>管してください。       |
|                                     |

① ~ ⑦ はパソコンの設定に必要になりま す。設定の際にはこちらの情報を参照くださ い。なお、パスワードはセキュリティ性を高め るため、英大文字、英小文字が混在していま す。また、間違えやすいため大文字 I (アイ)と 小文字 I (エル)のうち大文字 I (アイ)を、大 文字 O (オー)と数字O (ゼロ)のうち大文字 O (オー)をそれぞれ使用しておりません。十分にご 注意ください。

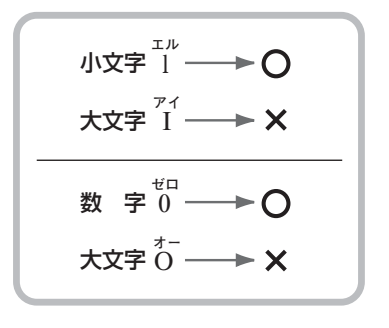

ニュースグループはたまテレネットでは現在のところ、サービスしておりません。

万一、会員証を紛失された場合や、アカウント名やパスワードがわからなくなった場合は、 たまテレネットまでご連絡ください。

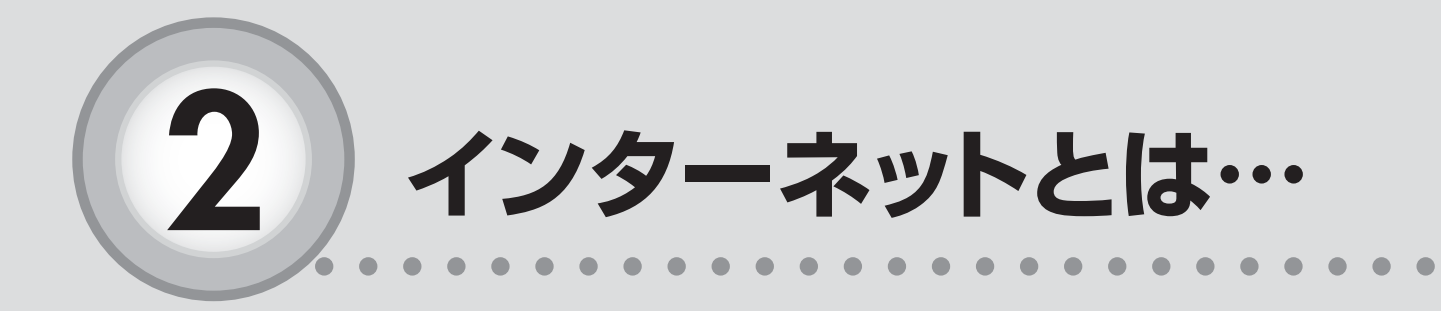

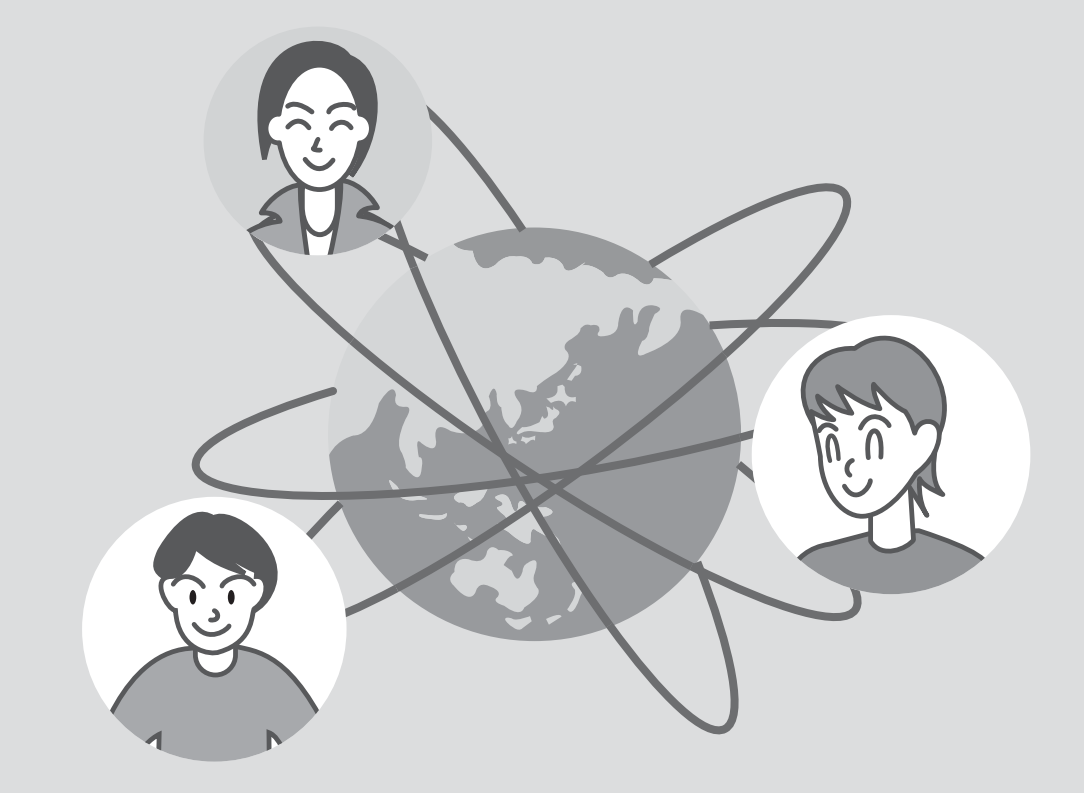

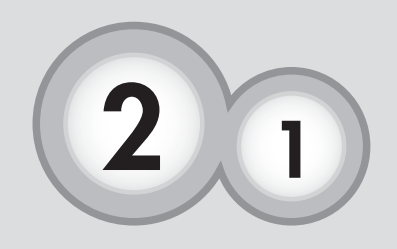

インターネットの代表的なサービス

### インターネットの代表的なサービスについて説明します。

### ホームページ閲覧

インターネットは世界中とつながることができます。世界には様々な情報が 溢れています。疑問に感じたことなども自宅に居ながら調べる事ができます。 たまテレネットでは定額でインターネットへ接続出来るサービスを提供して います。検索サイトを大いに活用して欲しい情報をたくさん入手して下さい。

### 電子メール

ご加入頂いた方にはメールアドレスが基本的に1つ発行されます。 手紙より手軽に送れる電子メール。遠方のご家族や友人との情報交換やコミ ュニケーションにご利用頂けます。

### 「ホームページ公開」

ホームページで情報を閲覧し、入手するだけではなく、ご自身でお持ちの情 報を世界に公開できます。たまテレネットでは、プレミアムコース、スーパー コース、スタンダードコース、エコノミーコースをご契約の方は、10MBま で無料で個人のホームページが持てます。

### たまテレネット基本サービス

#### 接続サービス

常時、定額でインターネットへ接続ができるサ ービスを提供します。

但し、システムの維持、管理には十分注意を払っ ておりますが、「不意のトラブル」や「不慮の事故」 等により、急な回線不通が発生することがありま にてたまテレユーザのホームページを募集、掲載し す。あらかじめご了承ください。

#### メール

他の人とメールのやりとりが出来ます。 メール基本仕様 基本契約でのメール利用容量 ▽プレミアムコース……10MB ▽スタンダードコース……10MB ▽エコノミーコース……10MB ▽ライトコース ………5MB メールアカウントの追加やメール容量の追加な どメールのオプショナルサービスもあります。 また、他プロバイダから弊社のメールサーバー を使用してのメール送信はセキュリティの関係上 許可しておりません。

### 個人ホームページサービス

10Mまで無料でホームページが開設可能です。 (プレミアムコース、スーパーコース、スタンダー ドコース、エコノミーコースご契約の場合) また、玉島テレビホームページ (http://www.tamashima.tv)

ています。

### セキュリティサービス

ウイルススキャン、パーソナルファイアウォール プラス、プライバシーサービス、スパムキラーを 統合したセキュリティ対策ソフト「マカフィー・ REDZONESuite」を無料で提供致します。(プレ ミアムコース・スーパーコース・スタンダードコー スをご契約の場合)

### サポート

わからない時、困った時は、たまテレネット認 定サポート店にお気軽にご相談頂けます。(ご連 絡先は本マニュアルの最後のページを参照くださ い。)

パソコンの操作方法や環境設定に関するお問い 合わせに、親切丁寧にお答えします。

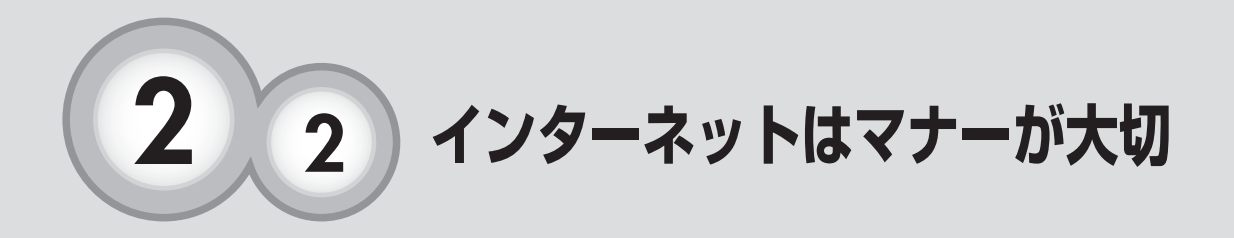

### インターネットを利用する上での基本的なネットマナーについて 説明します。

小さなお子様も簡単にインターネット したり、ホームページを作れたりと、 様々な方との交流が出来るようになっ たことは喜ばしいことなのですが、反 面インターネット上での悪質な行為が 増えてきています。 日常的な生活の中でもマナーが存在す るのと同様、インターネットの世界で もマナーがあります。このネットマナ ーを守って、楽しいインターネット生 活を送りましょう。

ネチケット

### ○自分の発信する情報には責任を持ちましょう

インターネットを利用して情報を受信したり発信したりするときには、それ によって生じるリスクや社会的責任や法的責任を自身が負わなければなりま せん。

### ○誤解を招く表現はやめましょう

インターネットでは文字によるコミュニケーションが大きな役割を担ってい ます。ちょっとした表現が誤解を招いたり争いのもとになりますから、言葉 を選んで相手を傷つけることがないように心がけましょう。

○著作権は守りましょう

コンピュータのソフトウェアや、アニメや商品のキャラクタ、誰かが書いた 文章、絵などはすべて著作権の関係で、使用する際は著作権者から許可をも らう必要があります。自分が作るウェブページなどに掲載する時は特に注意 しましょう。

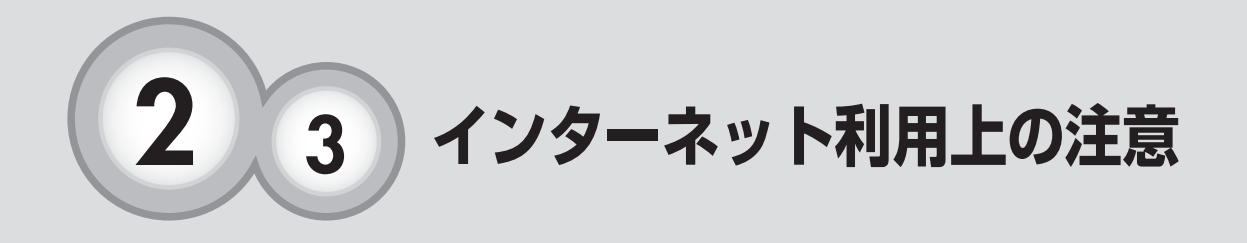

# インターネットを利用する上での基本的な注意について説明します。 ★コンピュータウイルスにご注意下さい

インターネットはウイルスや不正プログラムを自動的にパソコンに感染させ るコンピュータウィルスが存在します。不正プログラムの中には別のソフト にまぎれ込ませてダウンロードさせ、相手のパソコンを勝手に遠隔操作し、 ネットワーク犯罪の共犯にさせられてしまうケースもあります。あやしいメ ールを開いたりむやみにファイルをダウンロードするのは危険です。たまテ レネットでは、メールウイルスチェックサービスを導入し、メールによるコ ンピュータウイルスからユーザを守っています。しかし、メールを介さずに 直接感染してくるタイプなど、日々新しいウイルスが生まれています。ウイ ルスチェックソフトをパソコンの中に導入するなど、最新のウイルスには十 分ご注意下さい。

### ★スパイウェア対策

スパイウェアとは知らない内に勝手にパソコンにインストールされてしま い、様々な害をもたらすプログラムのことです。(スパイウェアを除去した り、入り込むのをブロックしてくれるパソコンソフトもございますので、そ れらを利用するなど対策をとりましょう。)

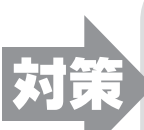

上記対策として弊社セキュリティサービスを無料でご利用いただけます。 (プレミアムコース・スーパーコース・スタンダードコースをご契約の場合) **詳細は本マニュアルの⑩をご参照下さい**。

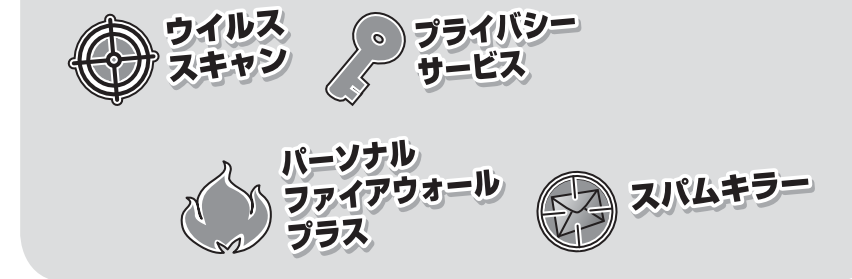

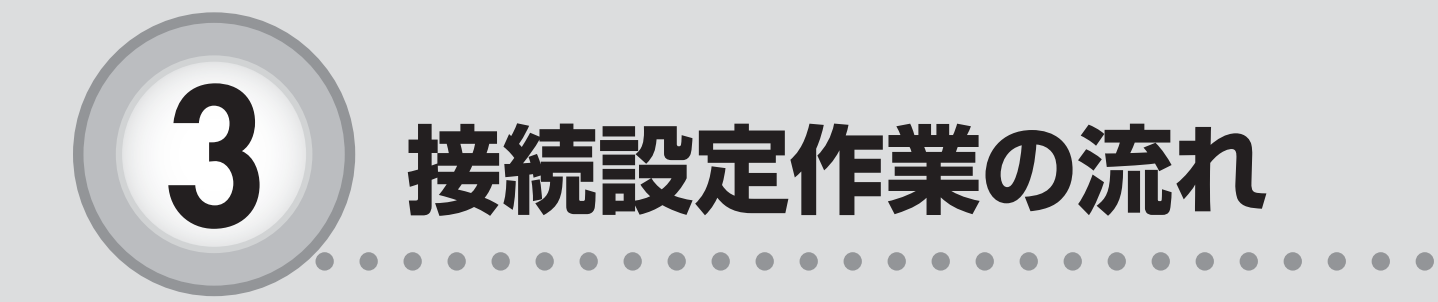

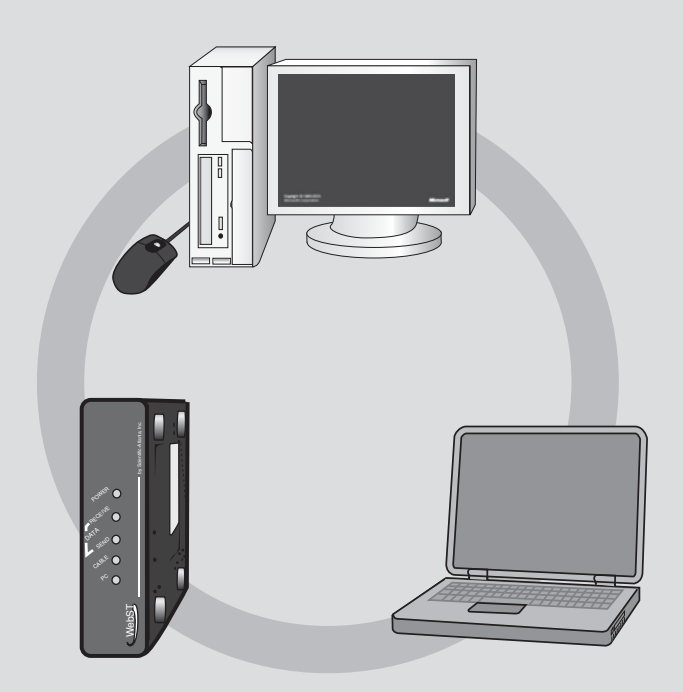

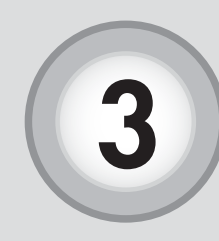

インターネット接続設定作業の流れ

接続設定作業の全体的な流れは図1のようになります。図1の手 順に従ってお客様のパソコンの接続設定作業を行ってください。

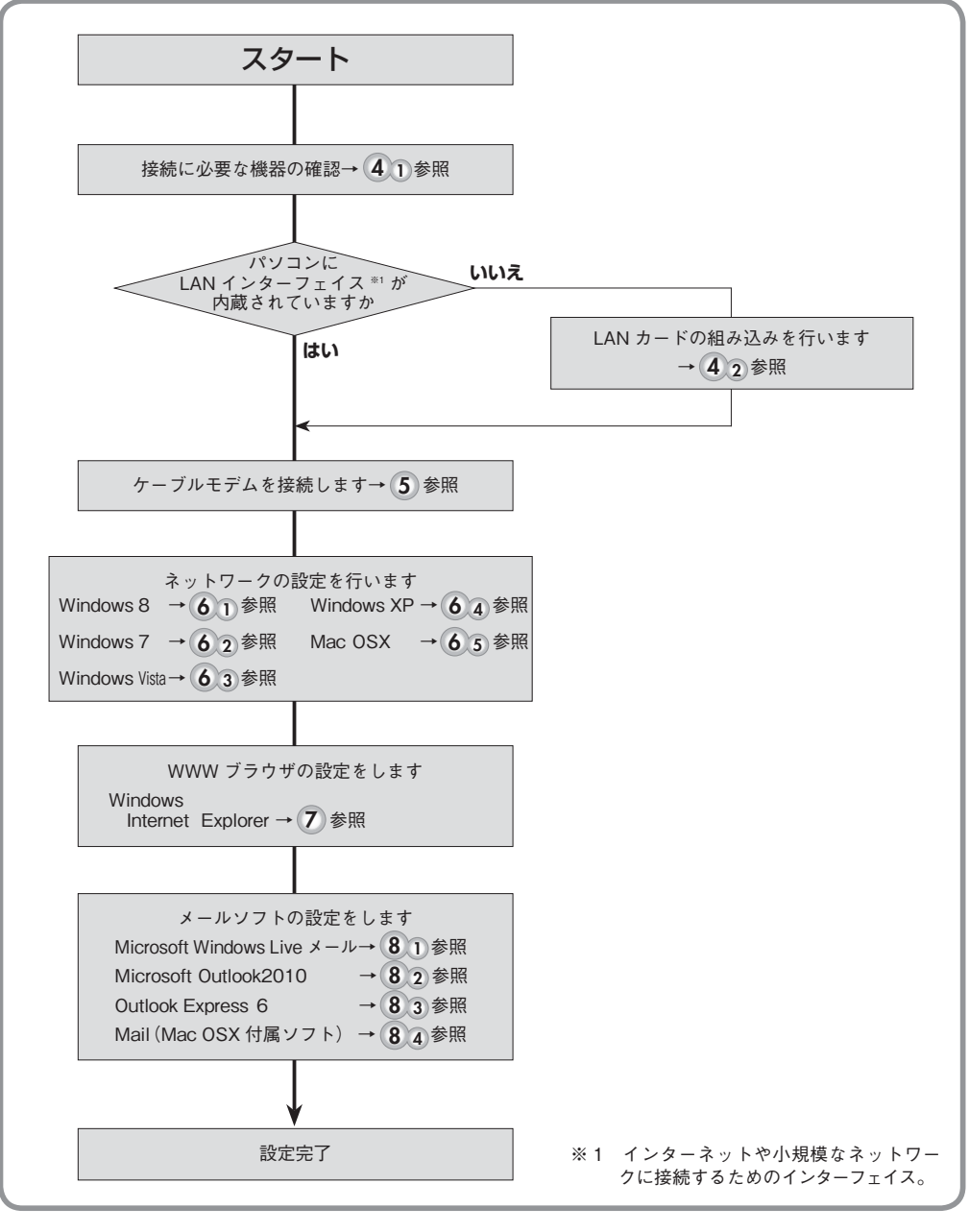

図1 接続設定手順フローチャート

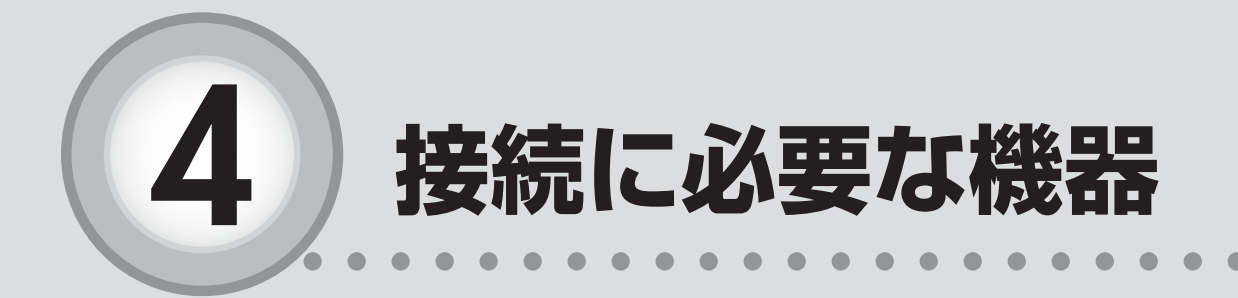

| ここからは、以下の内容を説明しています。 |  |
|----------------------|--|
| 4-1 機器の確認            |  |
| 4-2 ネットワークアダプタの確認    |  |
| 4-3 ネットワークアダプタの種類15  |  |

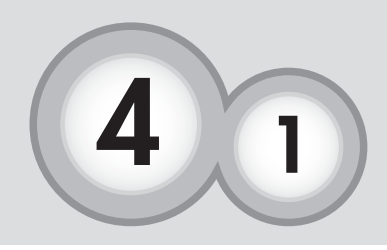

たまテレネットに接続するためには以下に示す機器及びソフトウ ェアが必要です。接続設定作業に取り掛かる前に、以下の機器類 が揃っているかご確認下さい。

機器の確認

### お客様にご用意いただく機器

### **①パソコン**

本マニュアルでは、Windows 8、Windows 7、 Vista、XP、Mac OSX での設定方法につい てご説明いたします。その他の機種につき ましては、該当機種の取扱説明書などを参 考にして設定を行ってください。

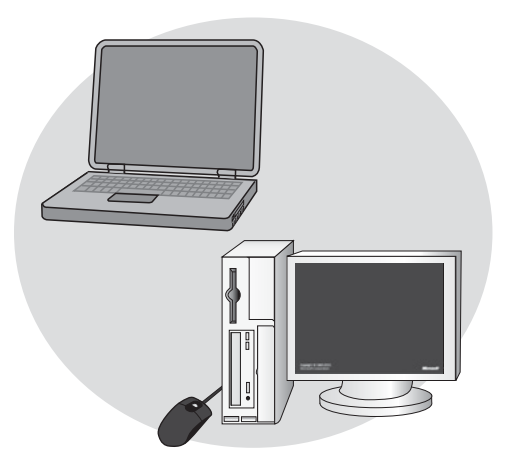

### **②LANケーブル**

LANケーブルは、通信速度別に規格化(カ テゴリ分け)されています。たまテレネッ トでご利用頂くにはカテゴリ5以上のLAN ケーブルをご用意下さい。現在はカテゴリ 5、カテゴリ6のものが主流となっていま す。また、ケーブルには、ストレートケー ブルとクロスケーブルの2種類がありま す。ケーブルモデムとパソコンを接続する には、ストレートケーブルを使用します。 複数台のパソコンを接続する場合にはHU Bやルータを別途用意する必要がありま す。ケーブルモデムとHUBの接続は通常、 クロスケーブルを使用し、ケーブルモデム とルータの接続は、ストレートケーブルを 使用します。

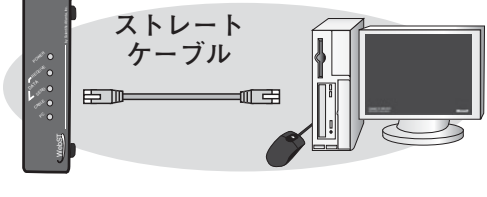

モデム

パソコン

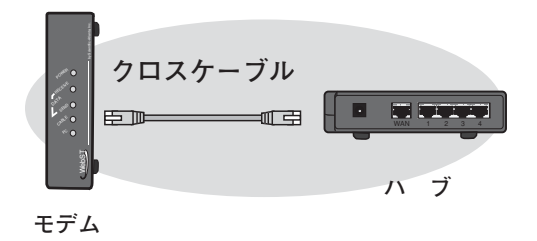

### ③ネットワークアダプタ

パソコン本体にLANインターフェースが あらかじめ搭載されている機種がほとんど ですが、搭載されていない場合、次頁で該 当するネットワークアダプタをご用意下さ い。

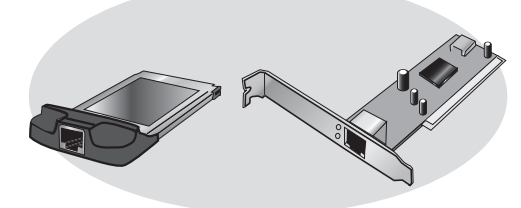

### **④WWWブラウザソフト**

(34 ページをご参照下さい)

ホームページ閲覧時に必要となります。Internet Explorer7 以上の使用を 推奨いたします。

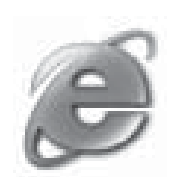

⑤メールソフト

(40ページをご参照下さい) メールの送受信を行う際に必要となります。Outlook Express6 以上の 使用を推奨いたします。

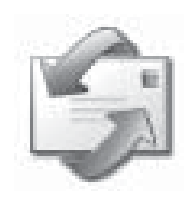

. . . . . . . . . .

### 「たまテレネットよりお客様に貸与する機器類

### ①ケーブルモデム

玉島テレビ放送がご加入にあたってお客様 のお宅にケーブルモデムの設置工事を行い ます。

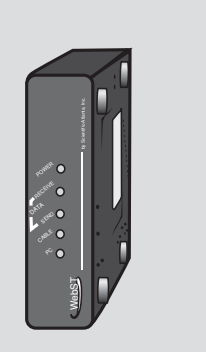

次頁へ (ネットワークアダプタの確認)

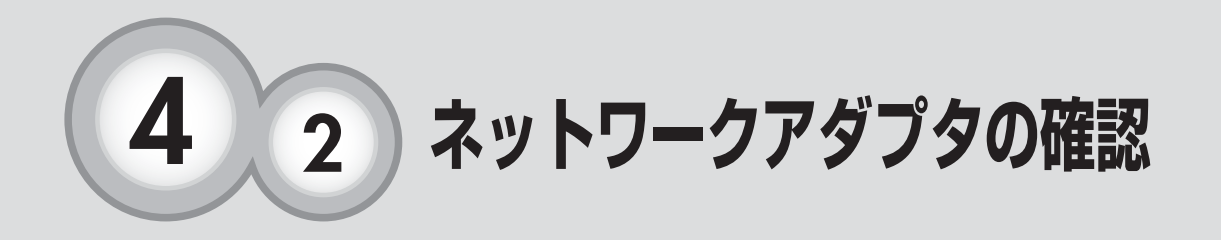

ネットワークアダプタは様々なタイプのものが販売されていま す。ご自分のパソコンに最適なアダプタを準備してください。

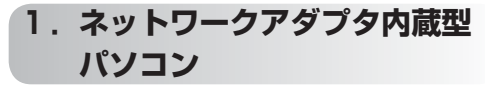

パソコン本体にLANインターフェースが あらかじめ内蔵されている機種

ネットワークアダプタは不要です。

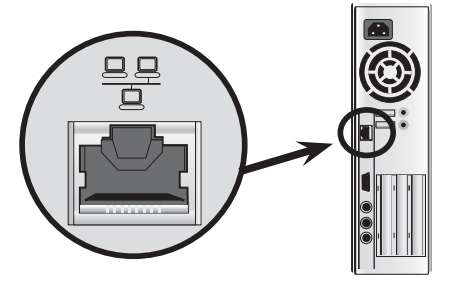

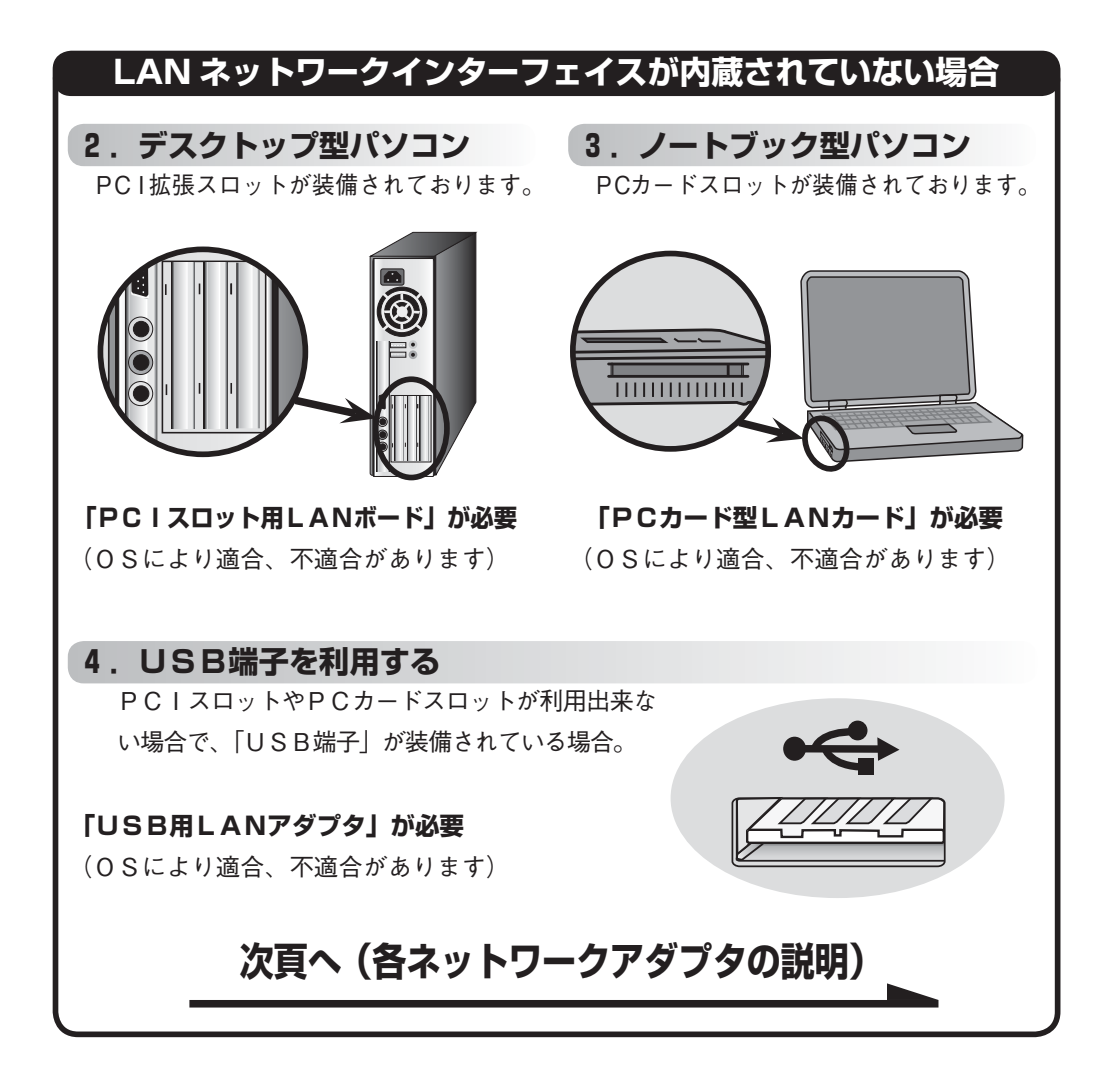

ネットワークアダプタの種類 

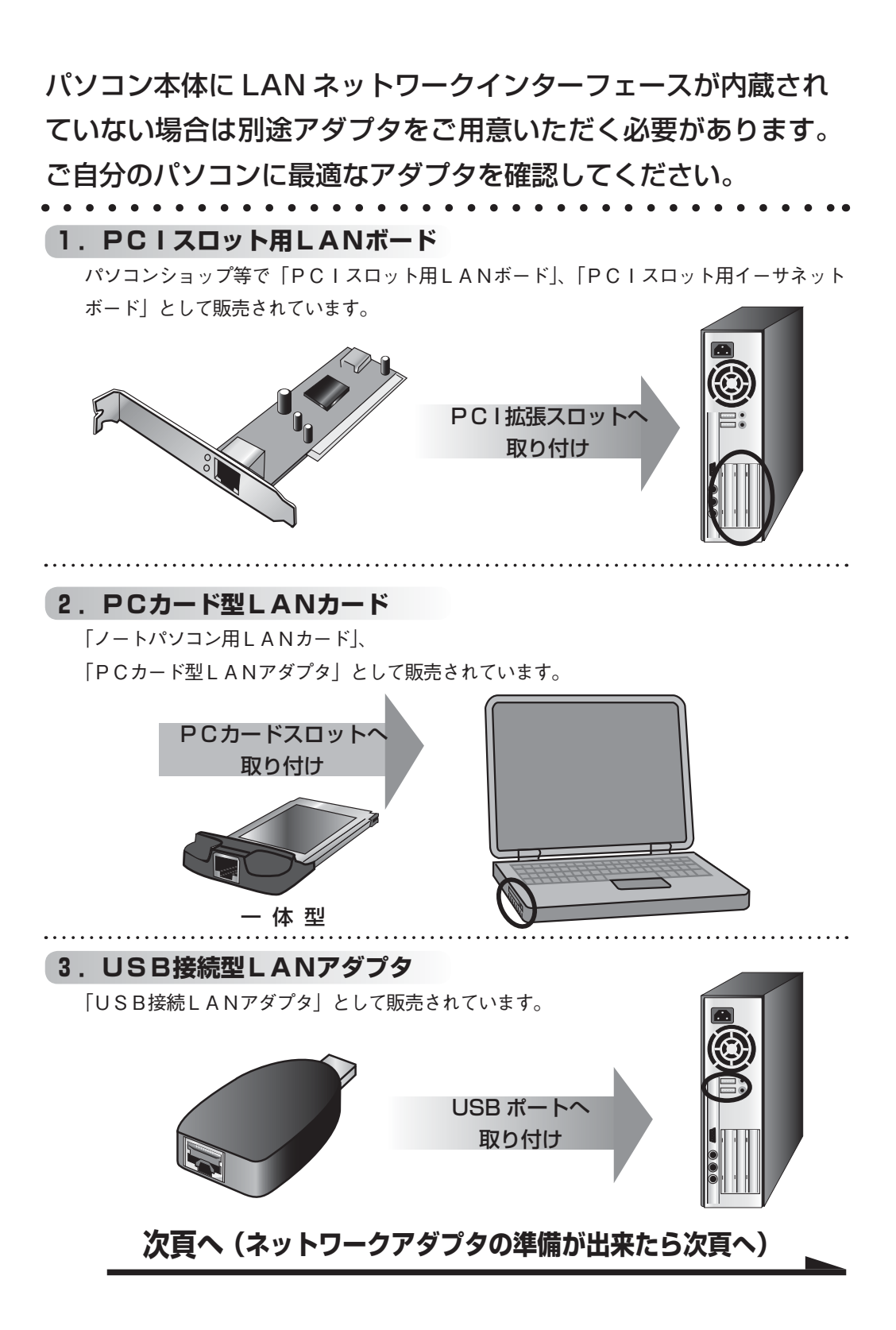

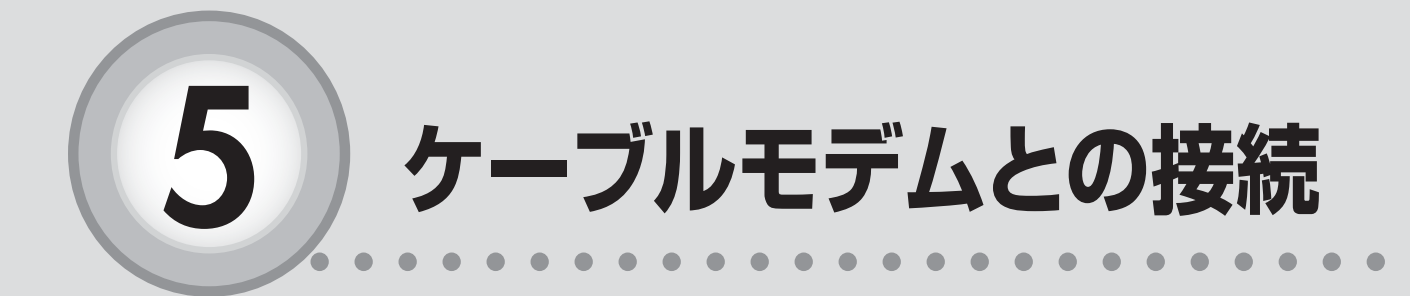

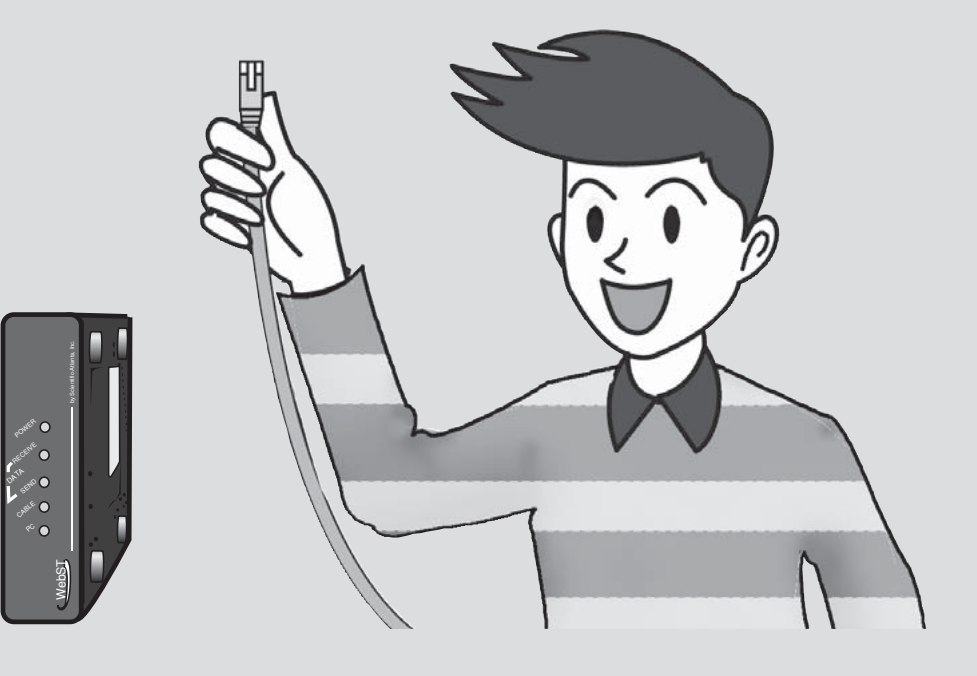

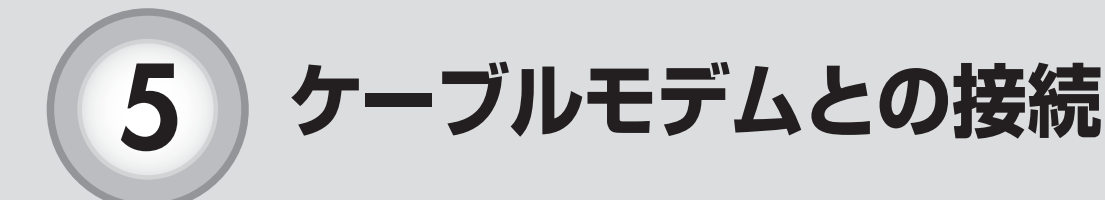

ケーブルモデムとパソコン(またはルータ)をLAN ケーブルで接続してください。

ケーブルモデムとの接続

. . . . .

ネットワークアダプタが準備できたら、ケーブルモデムとパソコンをLA Nケーブルで接続します。

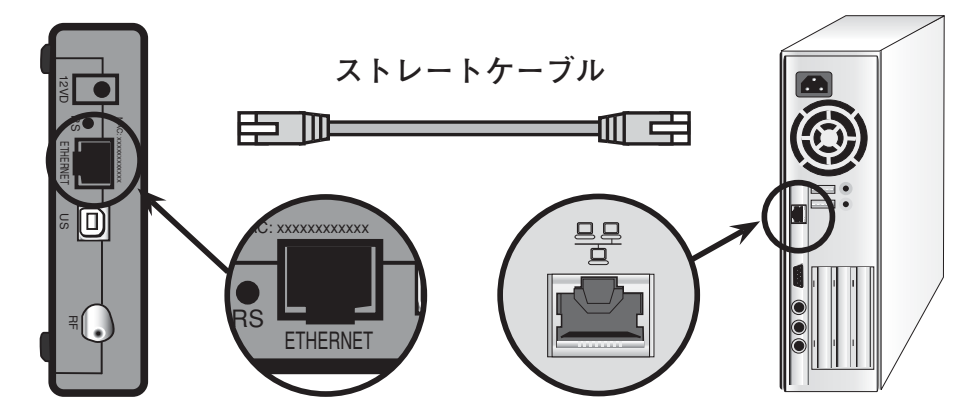

ケーブルモデムの背面のLANポートとパソコンのLANポートにLANケーブルをしっかりと カチッと音がするまで差込みます。差し込んだ後、パソコンを起動するとネットワークアダプタの LINK ランプ及びケーブルモデムの PC ランプが点滅します。

## 「ケーブルモデムとルータの接続について」

パソコンを複数台でお使いの場合、ケーブルモデムとルータを LAN ケーブ ルで接続します。

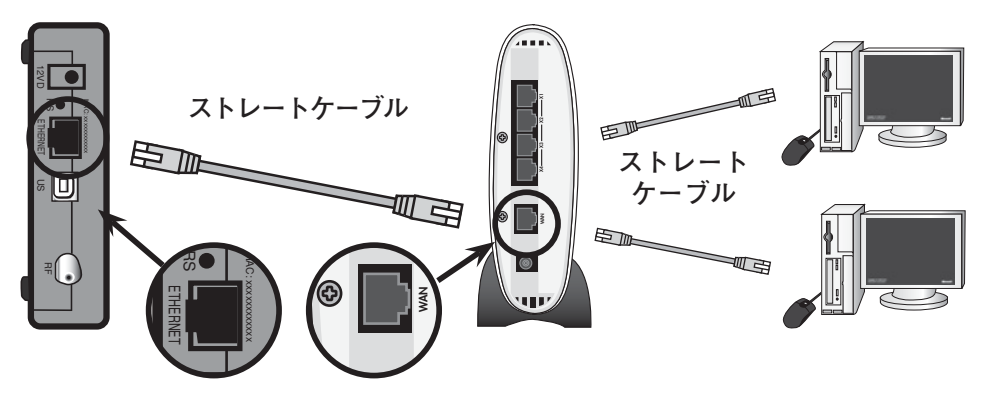

パソコンショップ等で販売されているルータを使うことで複数台のパソコンを同時に接続するこ とができます。※別のパソコンやルータなど新しい機器をケーブルモデムと接続する際は、ケー ブルモデムのリセット(電源コンセントの抜き挿し)が必要になります。また、ケーブルモデムか らのLAN ケーブルは、ルータの「WAN」ポートに接続します。

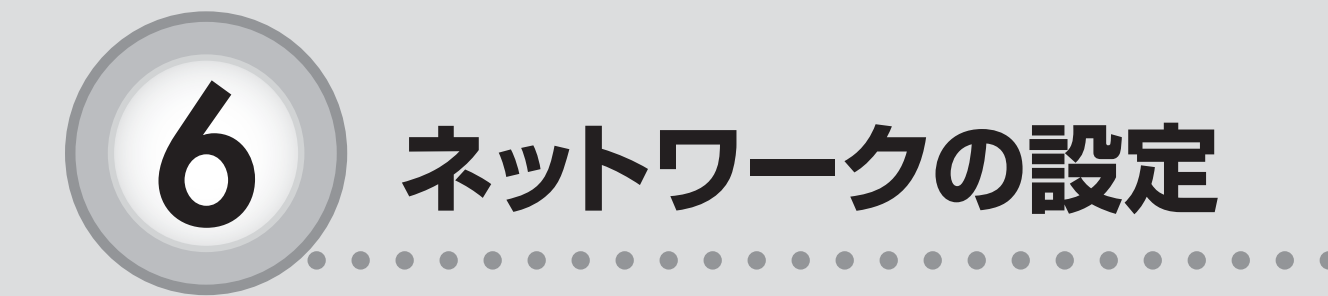

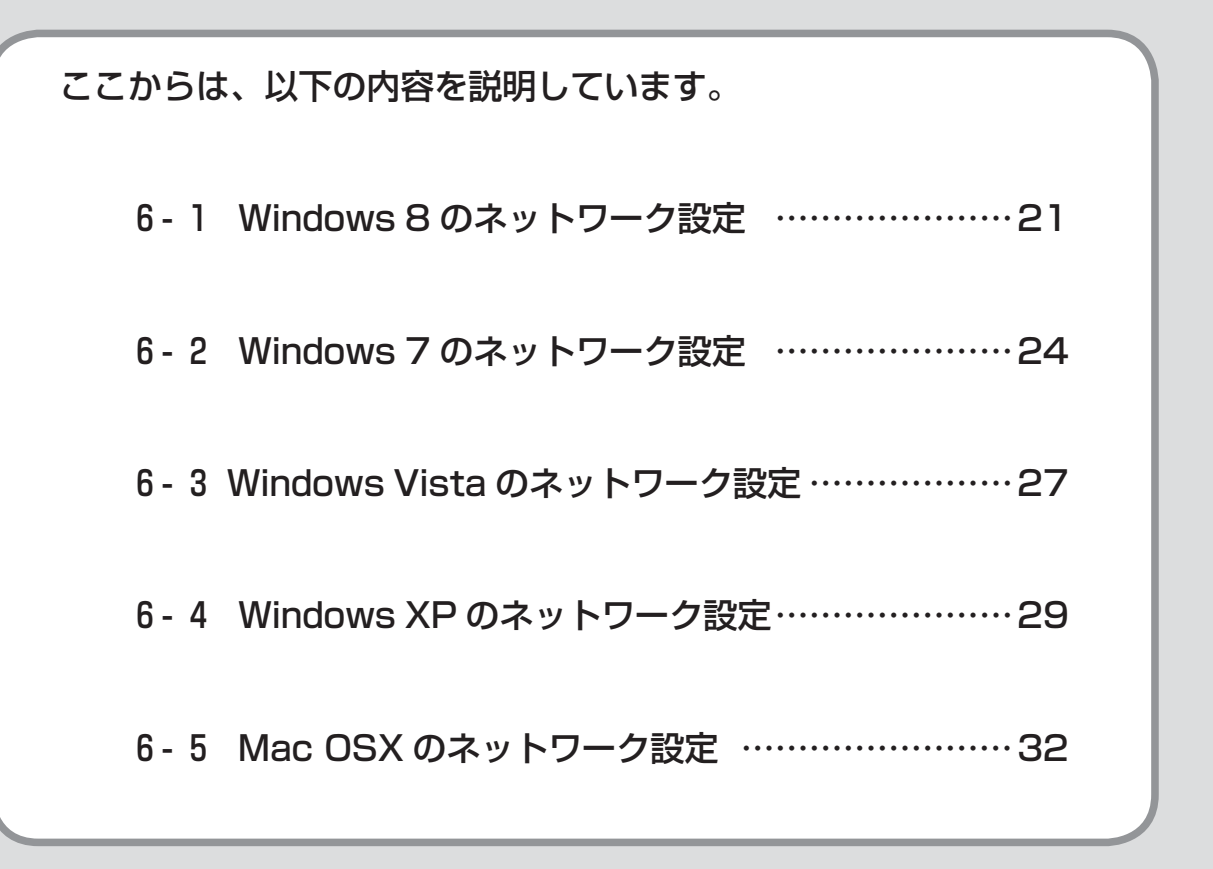

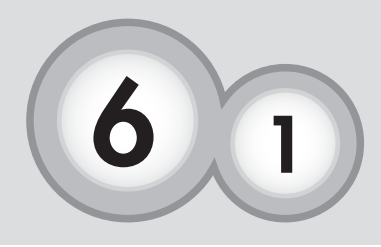

# Windows 8のネットワーク設定

Windows8 をご利用の場合、ネットワークの設定を行わなくて もインターネットに接続出来ます。(メール以外、HP 開設以外)。 上手くいかない場合において下記の設定を行ってください。

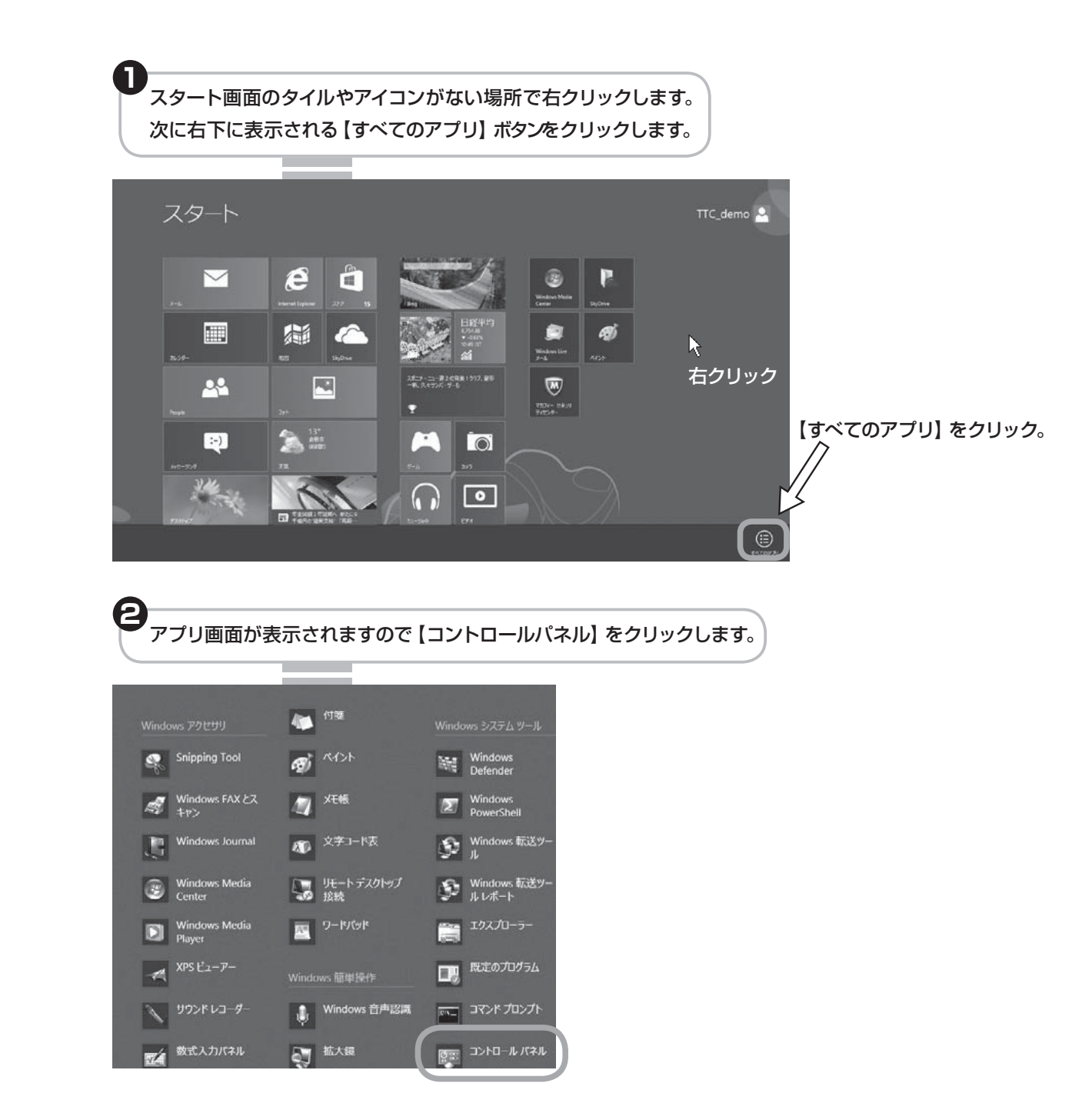

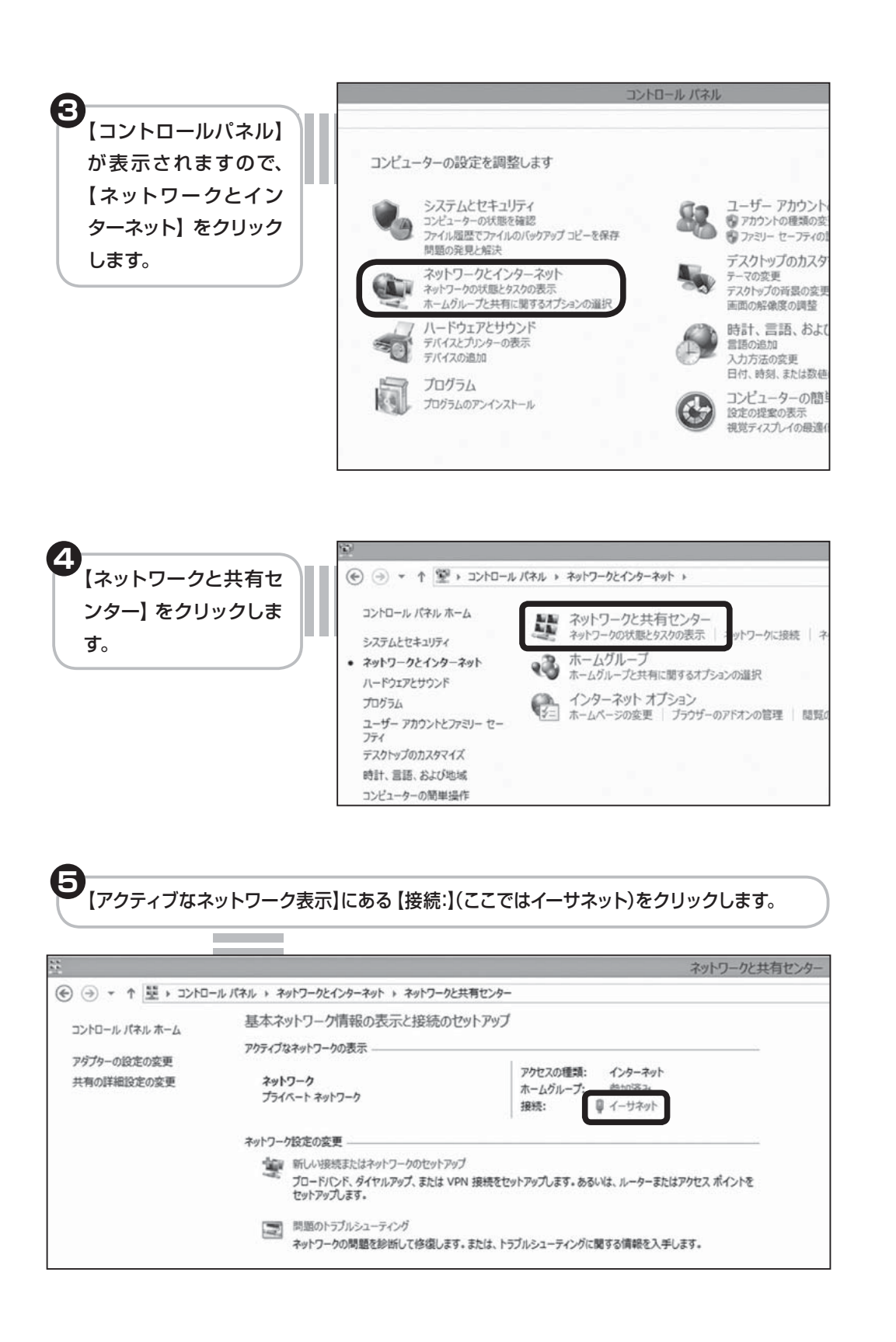

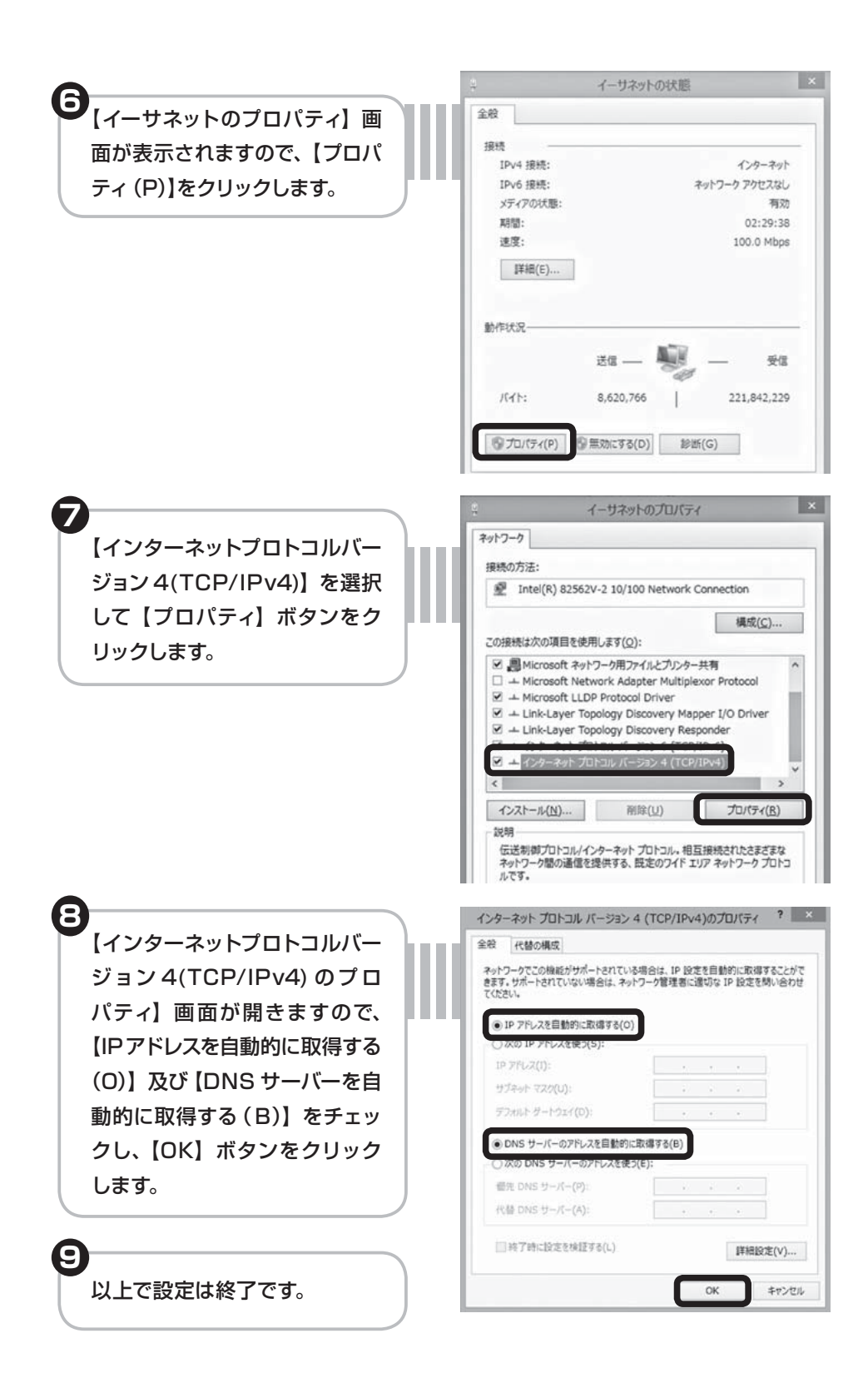

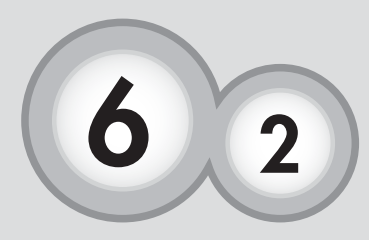

Windows 7のネットワーク設定

Windows7 をご利用の場合、ネットワークの設定を行わなくて もインターネットに接続出来ます。(メール以外、HP 開設以外)。 上手くいかない場合において下記の設定を行ってください。

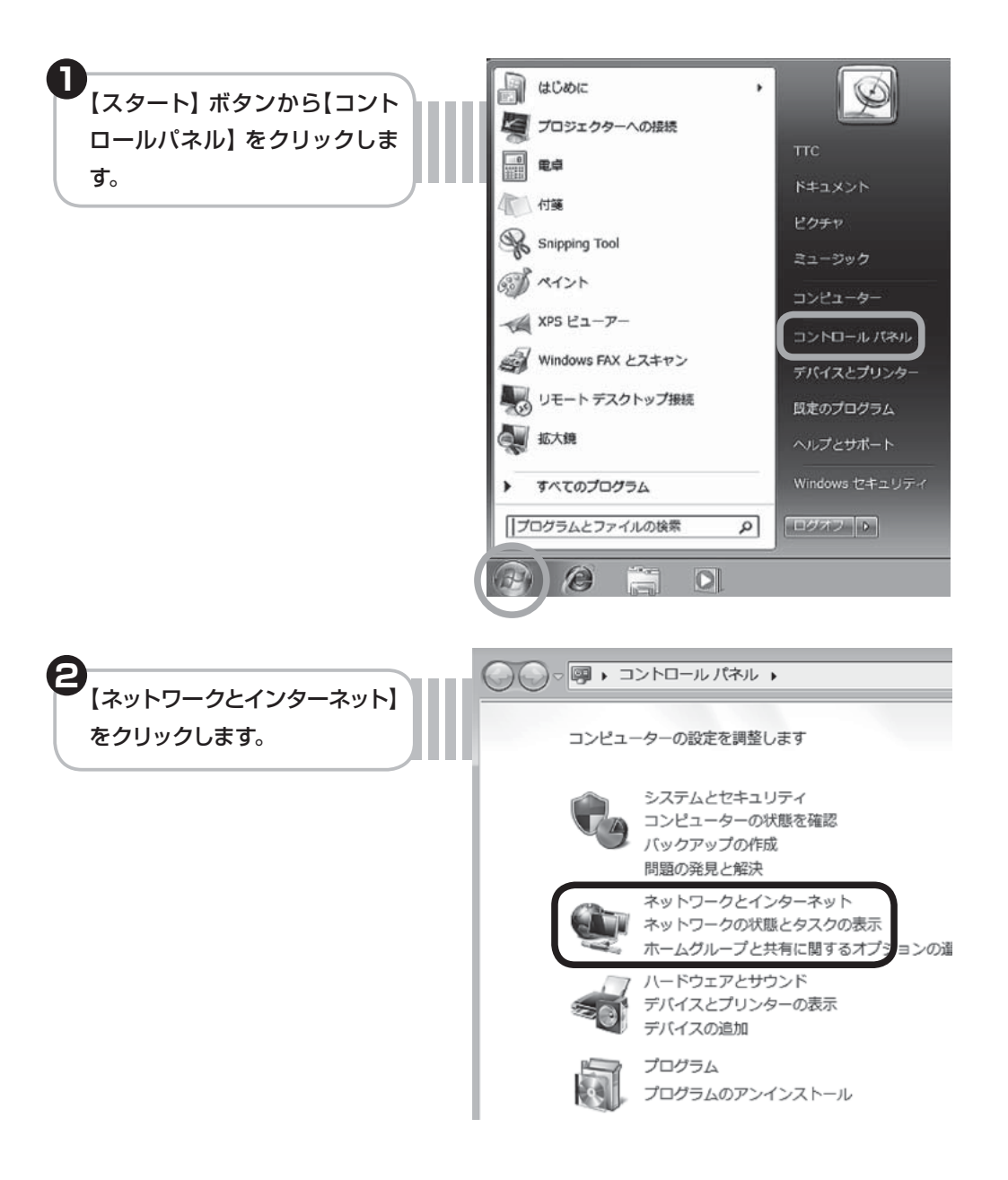

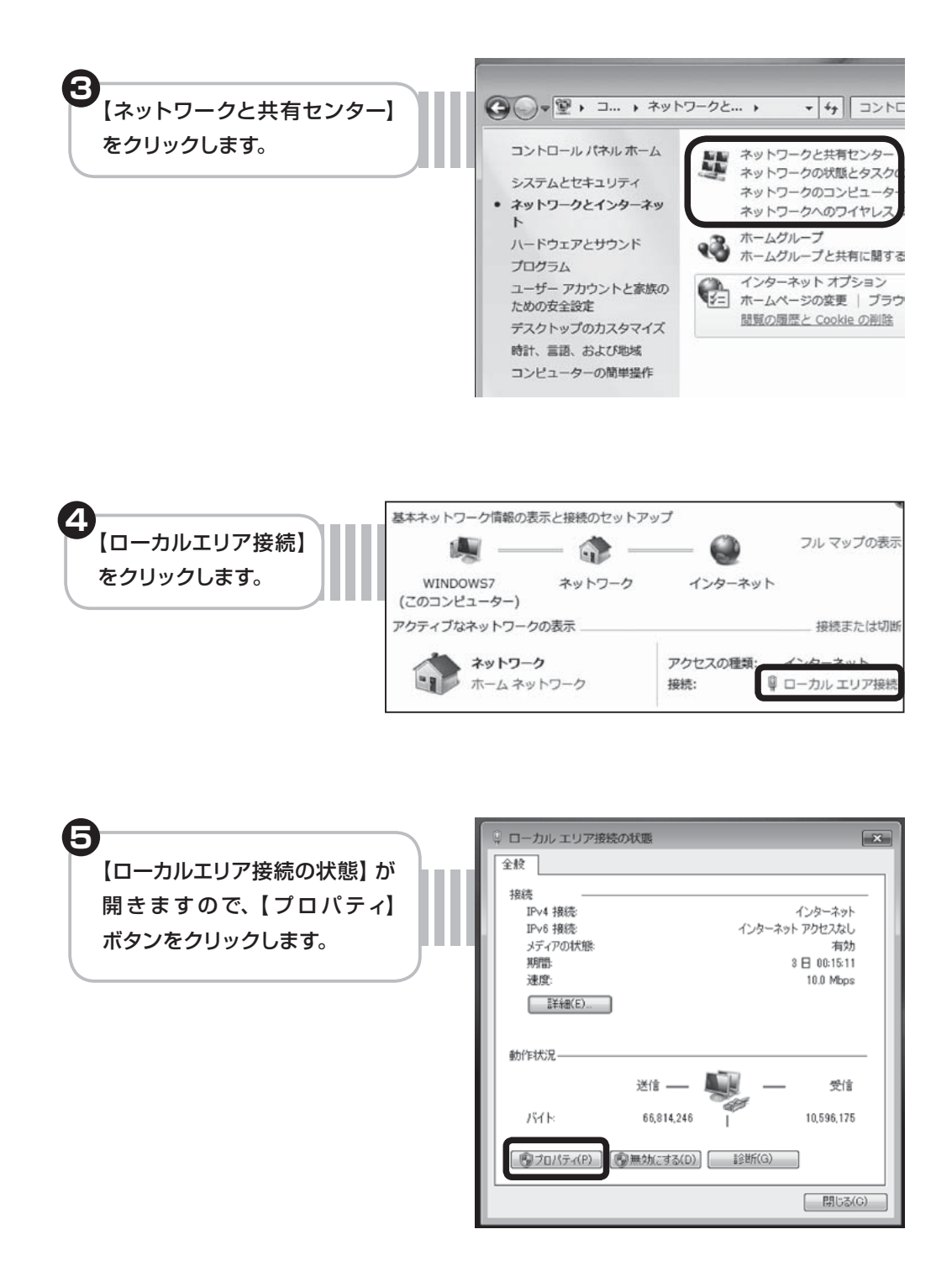

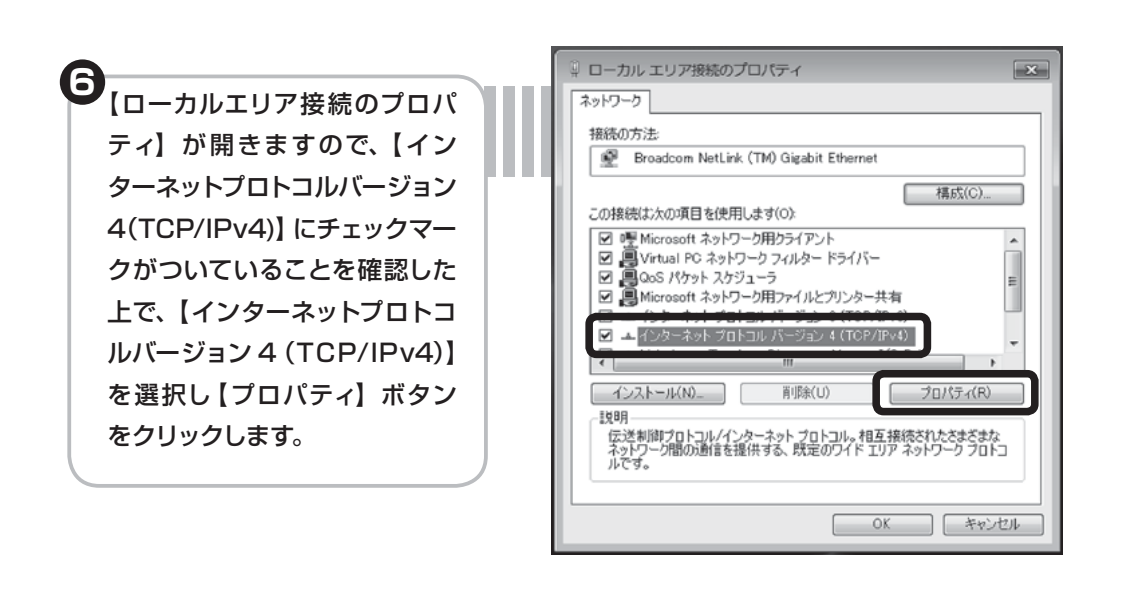

インターネットプロトコルバー ジョン 4(TCP/IPv4)のプロパ ティ】が開きますので、【IP ア ドレスを自動的に取得する)】及 び【DNS サーバーのアドレスを 自動的に取得する】をチェックし、 【OK】ボタンをクリックします。

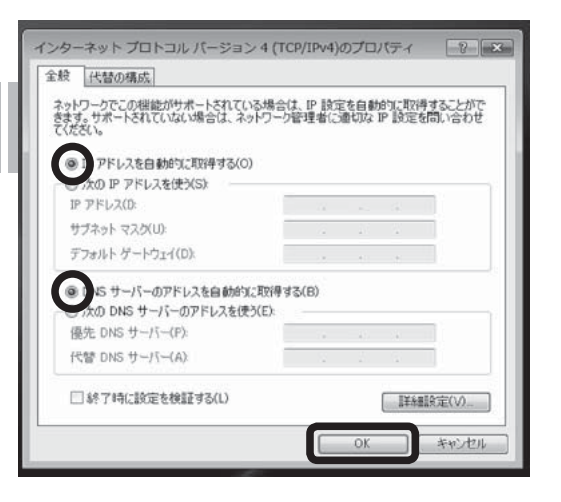

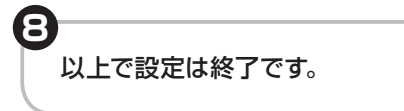

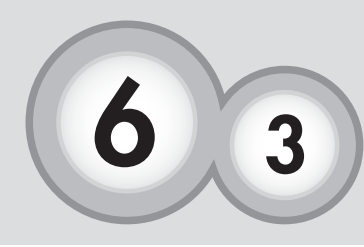

Windows Vista のネットワーク設定

Windows Vista をご利用の場合、ネットワークの設定を行わ なくともインターネットに接続できます。(メール以外、HP開設 以外)。上手くいかない場合において下記の設定を行って下さい。

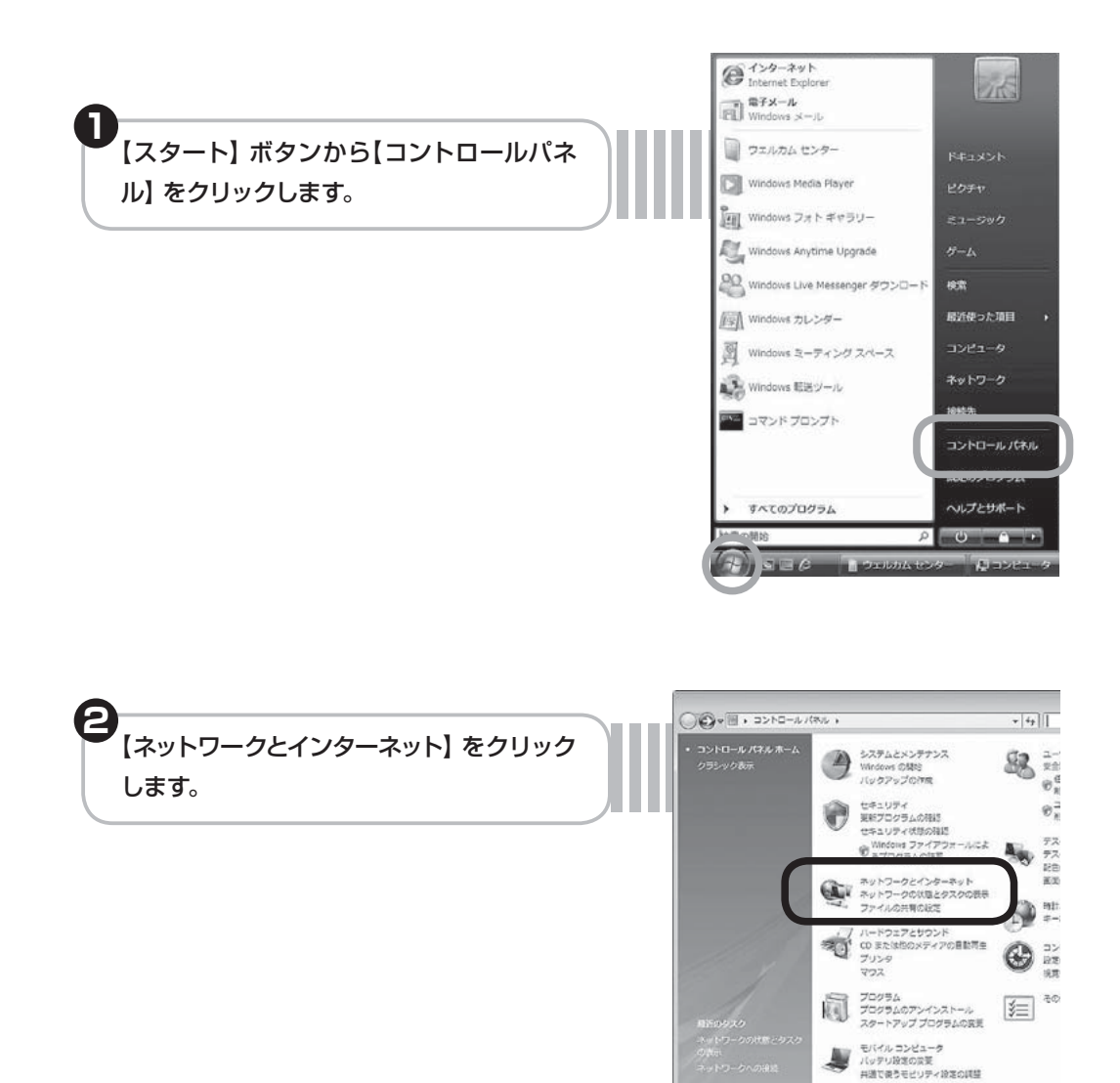

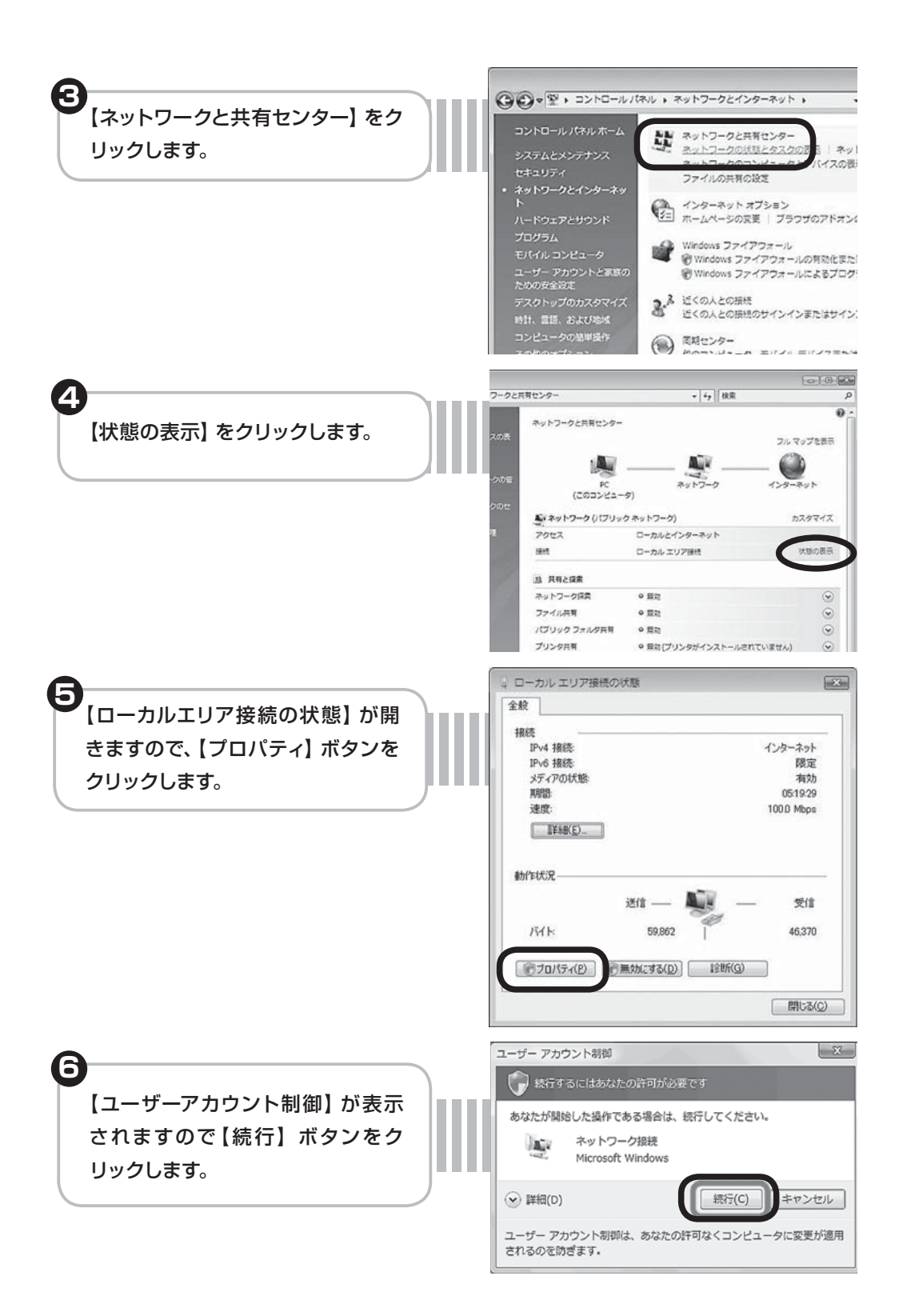

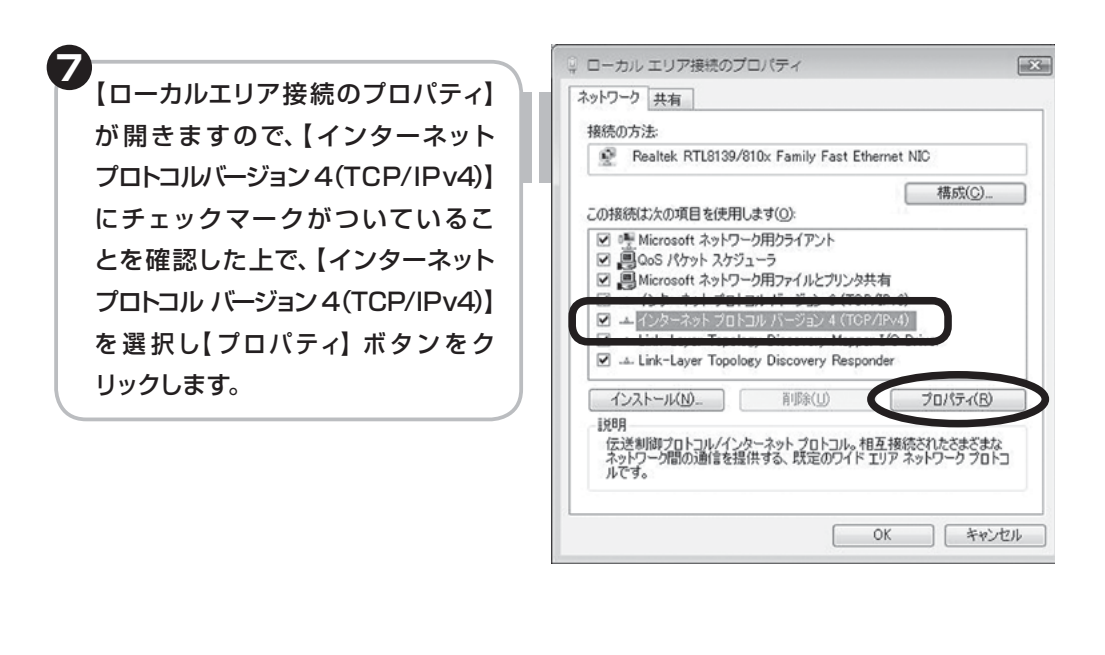

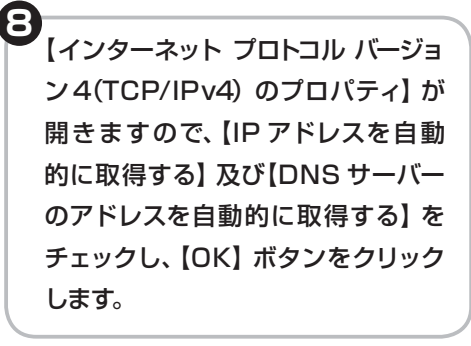

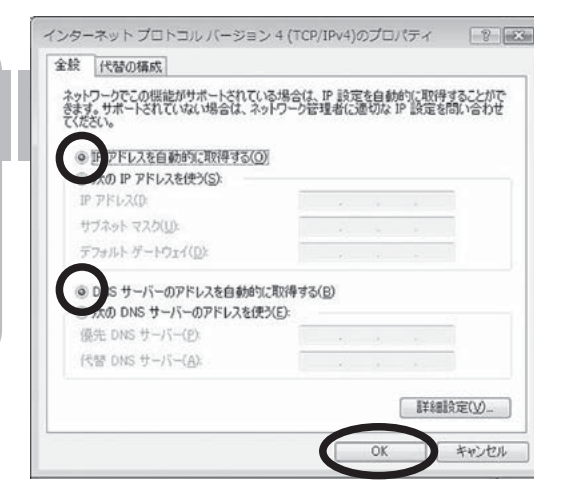

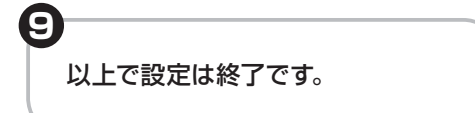

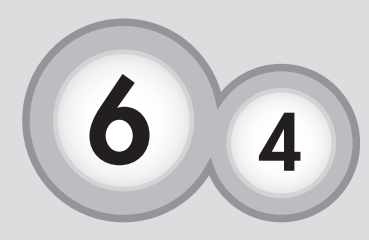

# Windows XPのネットワーク設定

Windows XP をご利用の場合、ネットワークの設定を行わなく ともインターネットに接続できます(メール以外、HP開設以外)。 上手くいかない場合において下記の設定を行って下さい。

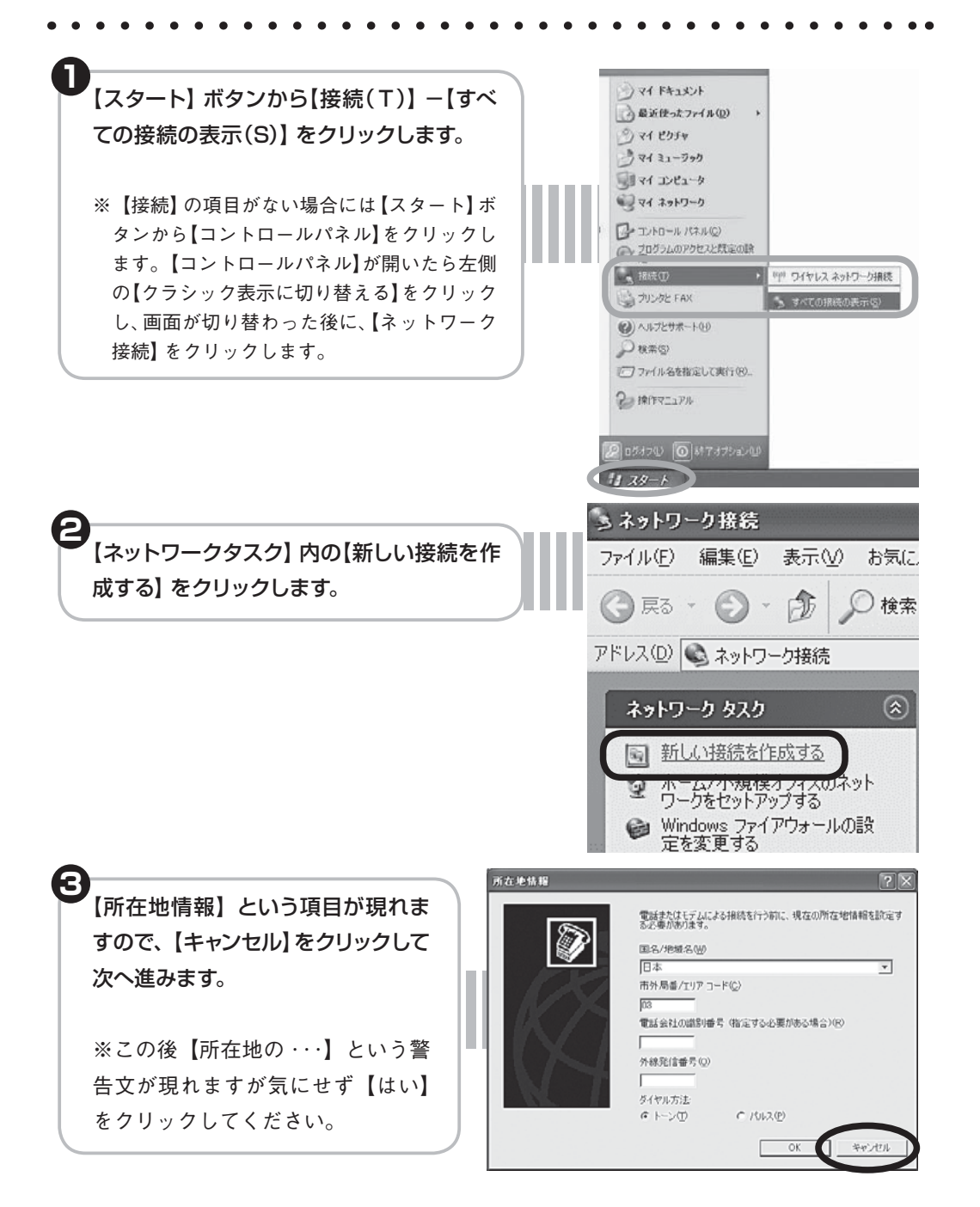

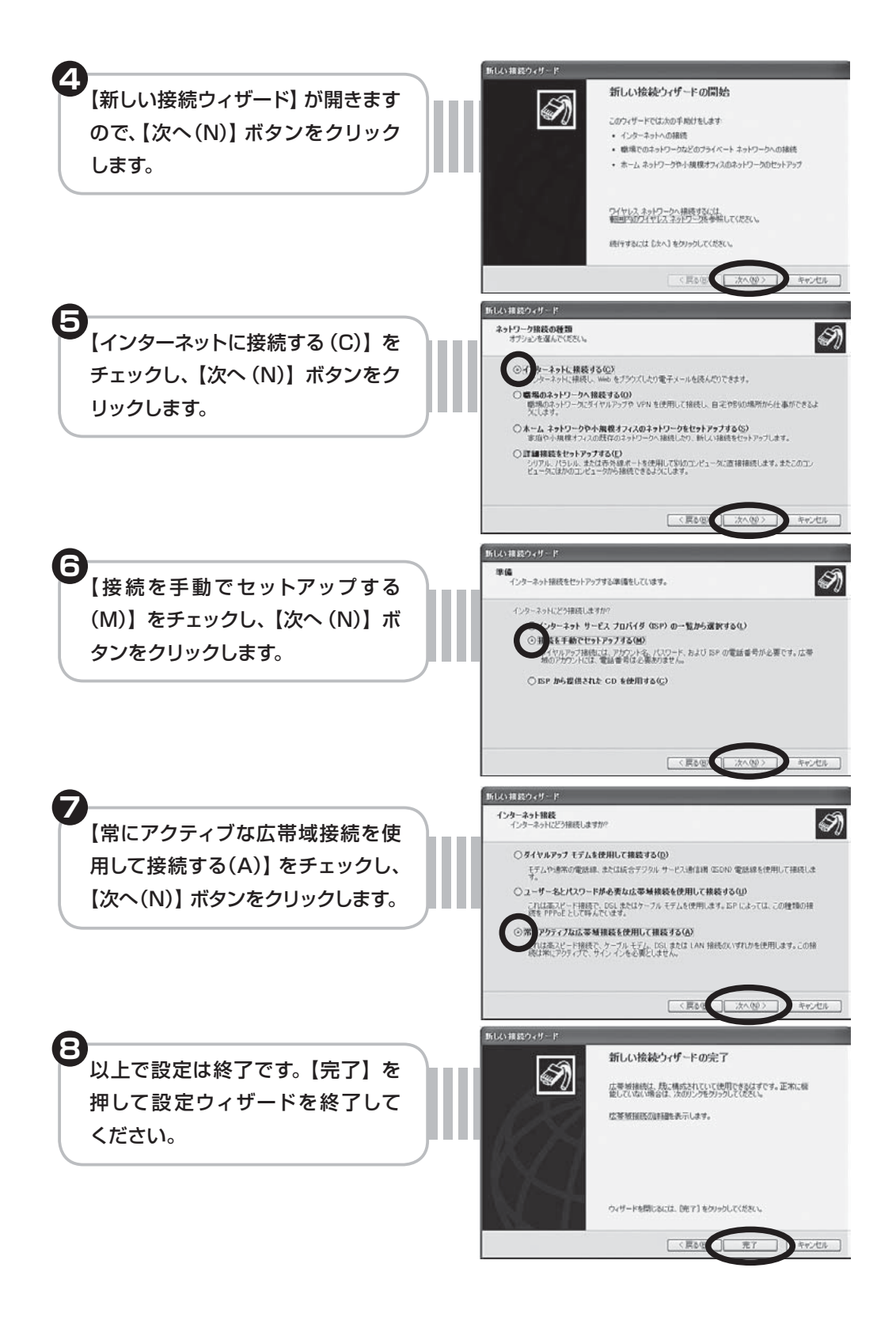

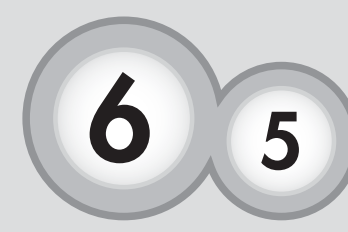

通常 Mac OSX をご利用の場合、ネットワークの設定を行わなく ともインターネットに接続できます。上手くいかない場合におい て下記の設定を行って下さい。

Mac OSX のネットワーク設定

インターネット接続アシスタントの設定を行います。

. . . . . . . . . . .

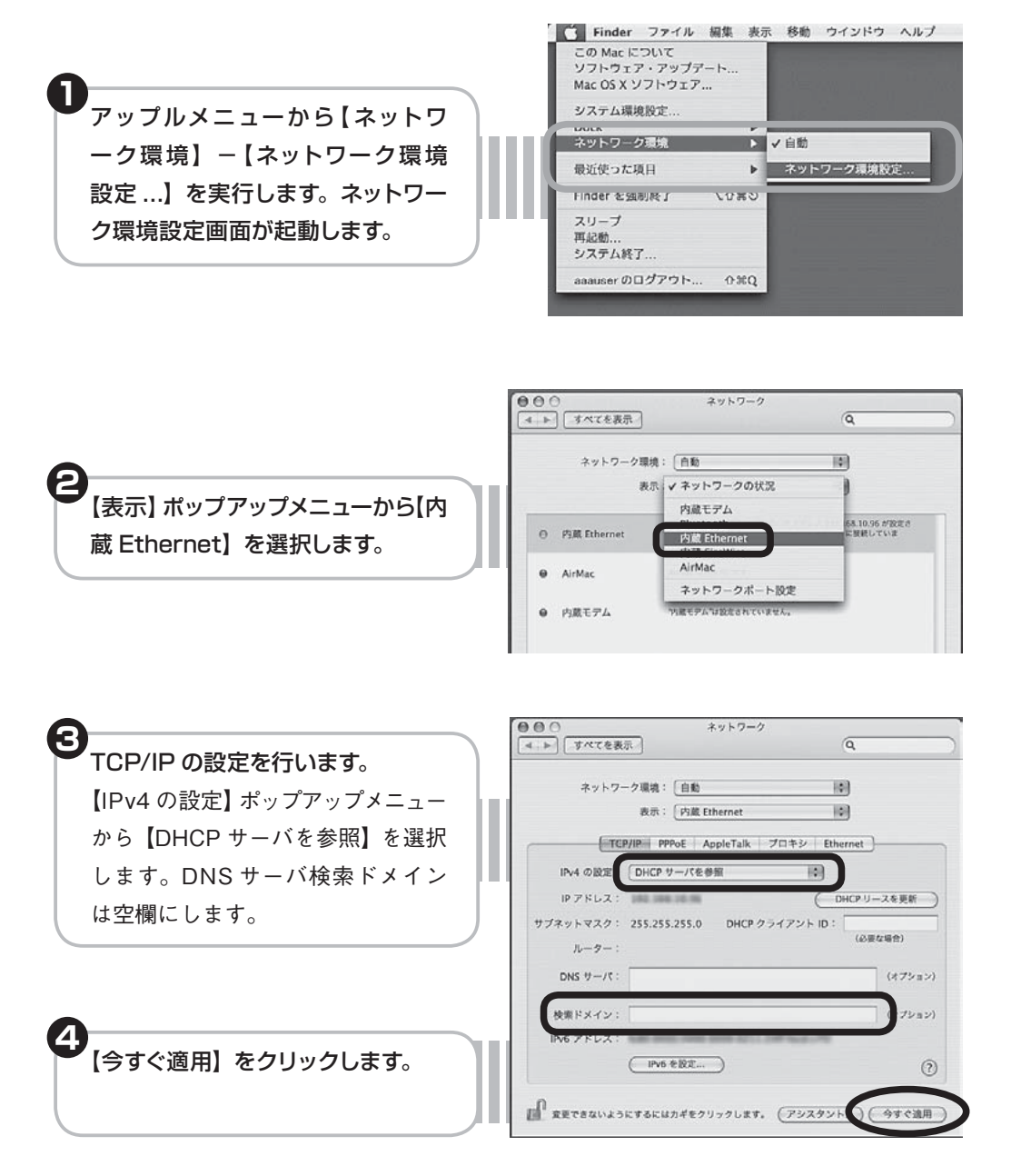

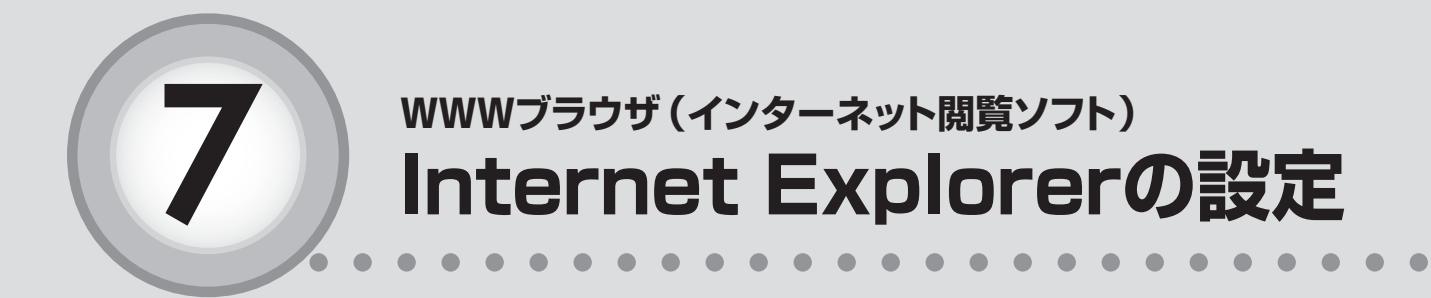

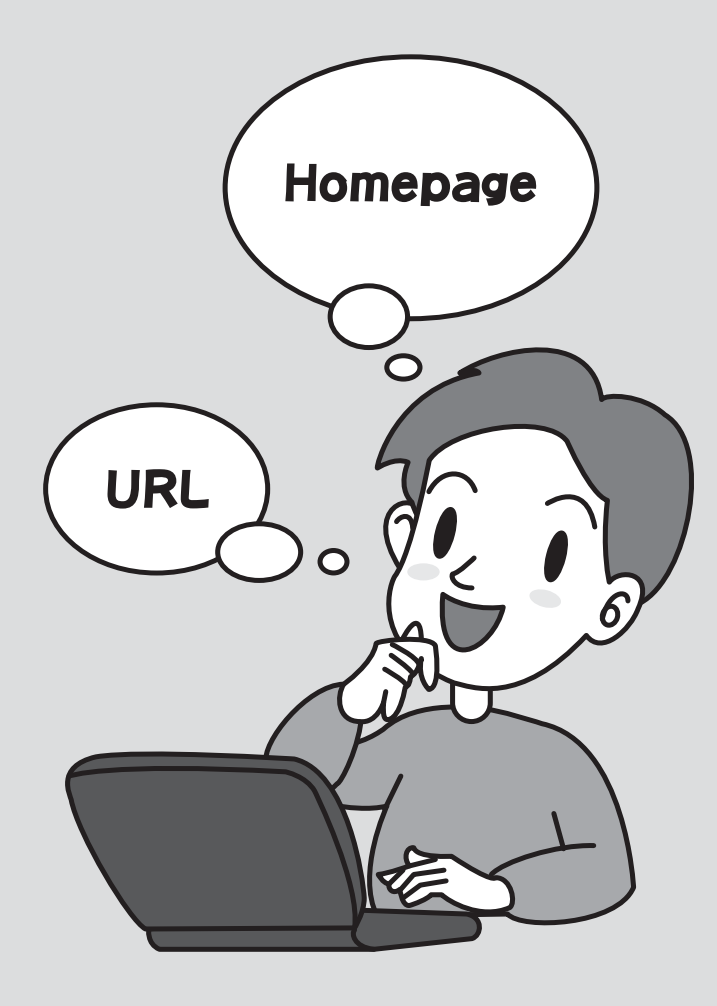

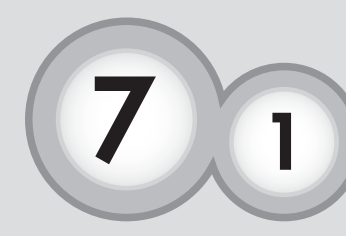

# wwwブラウザ(インターネット閲覧ソフト) Internet Explorer10の場合

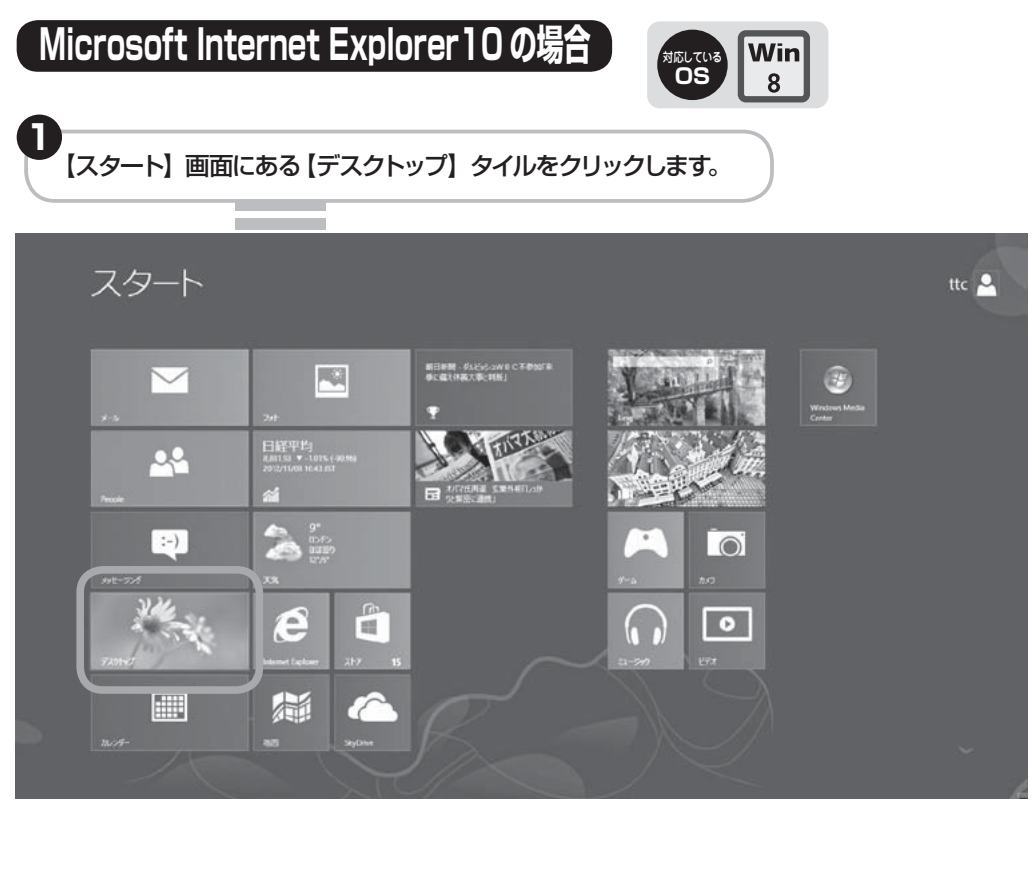

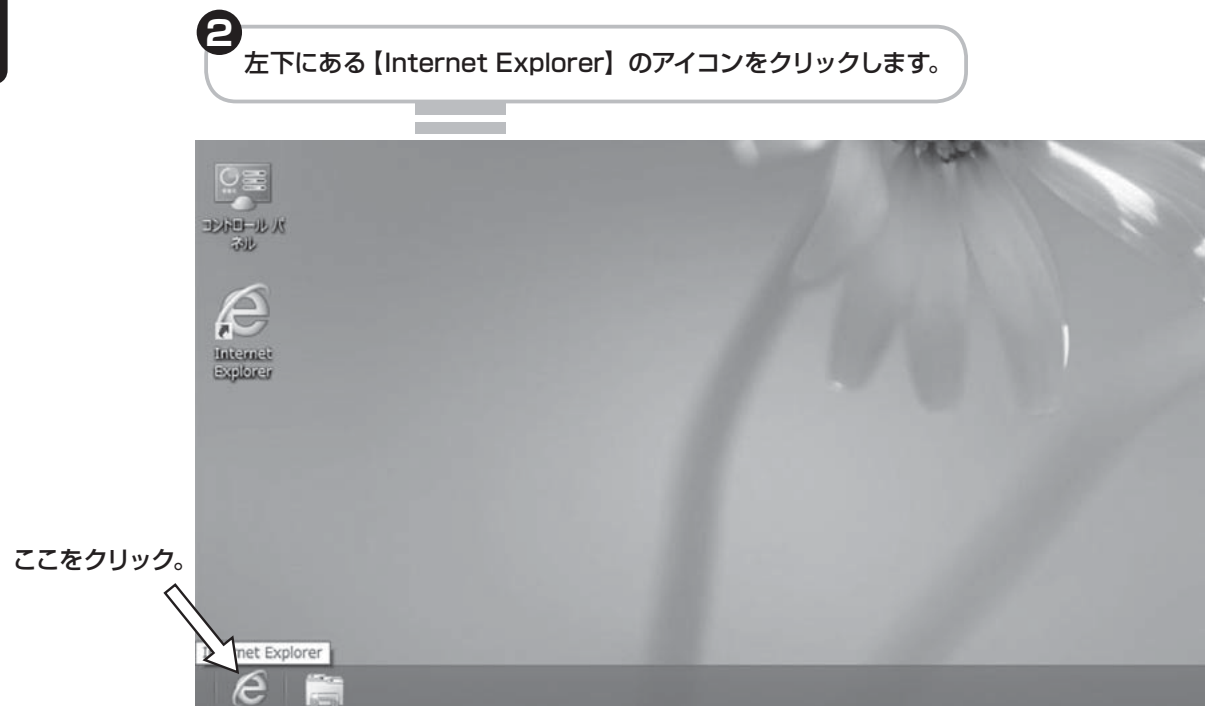

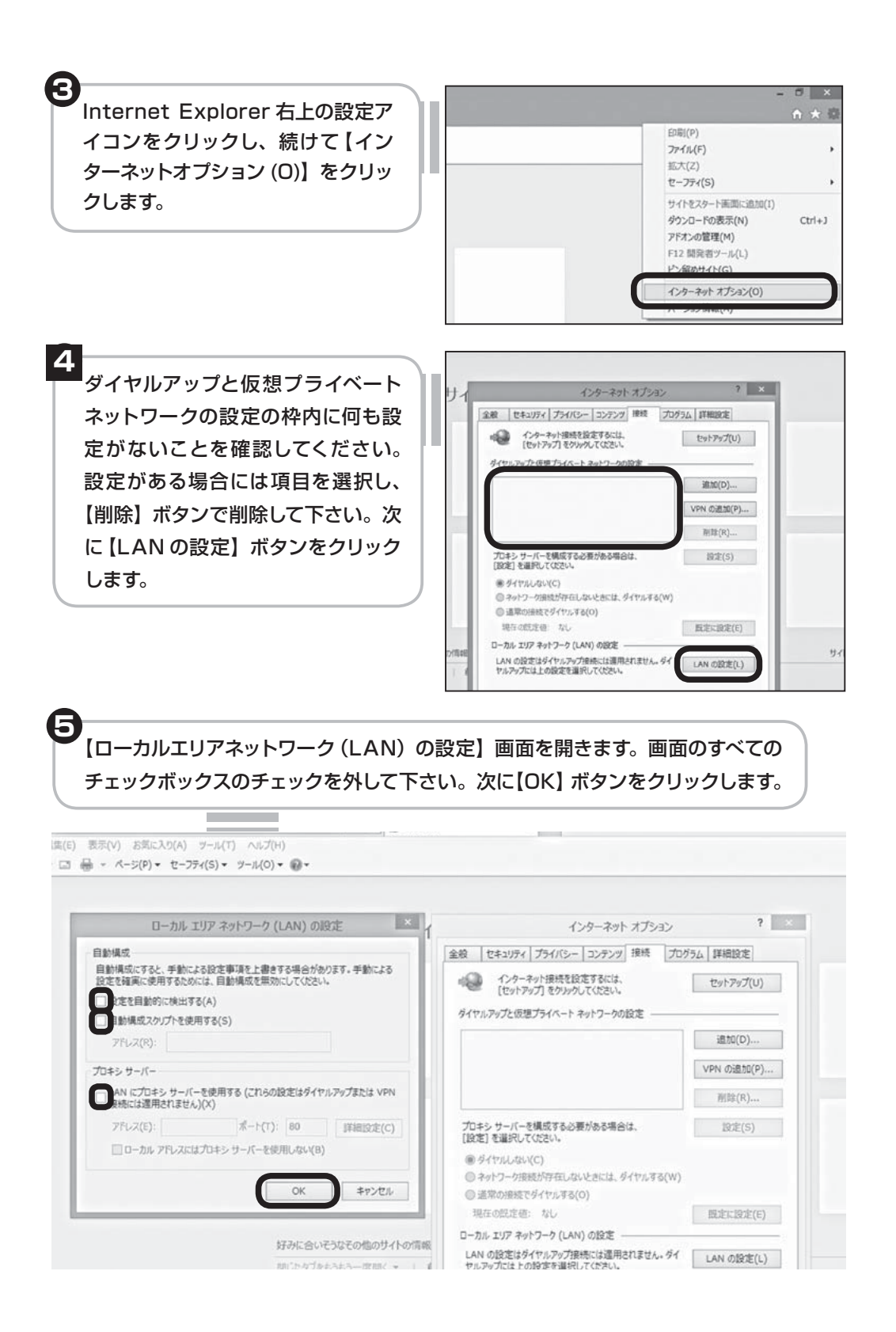

6 【インターネットオプション】画面に戻りますので、【OK】ボタンをクリックします。 以上で作業は完了です。

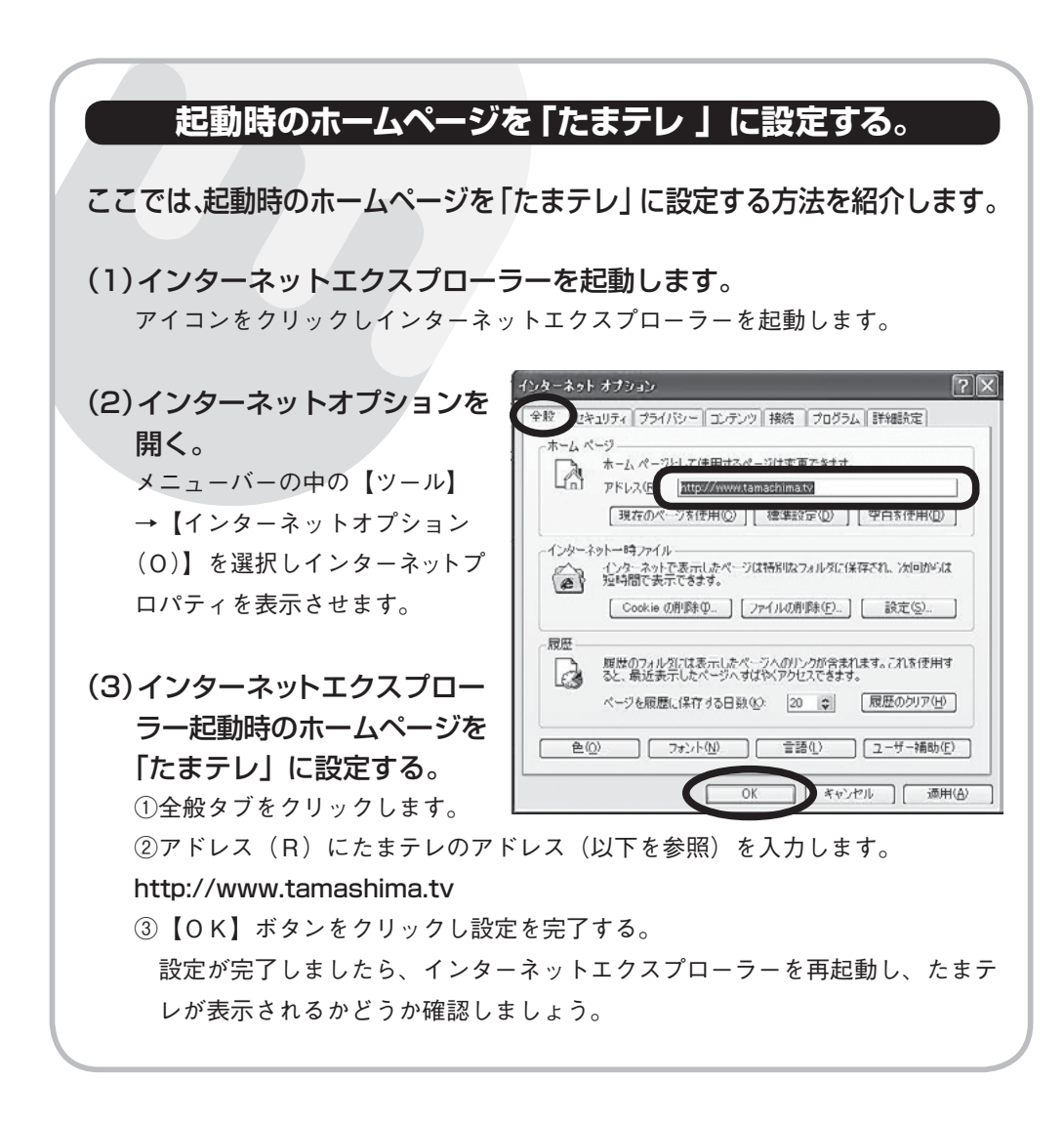

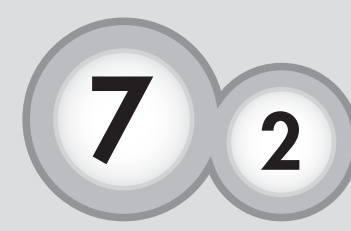

# wwwブラウザ(インターネット閲覧ソフト) Microsoft Internet Explorer7または8、9の場合

Microsoft Internet Explorer7または8、9の場合

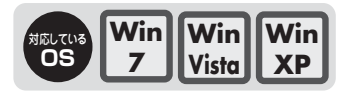

※XP は8まで

Internet Explorer の設定について説明します。

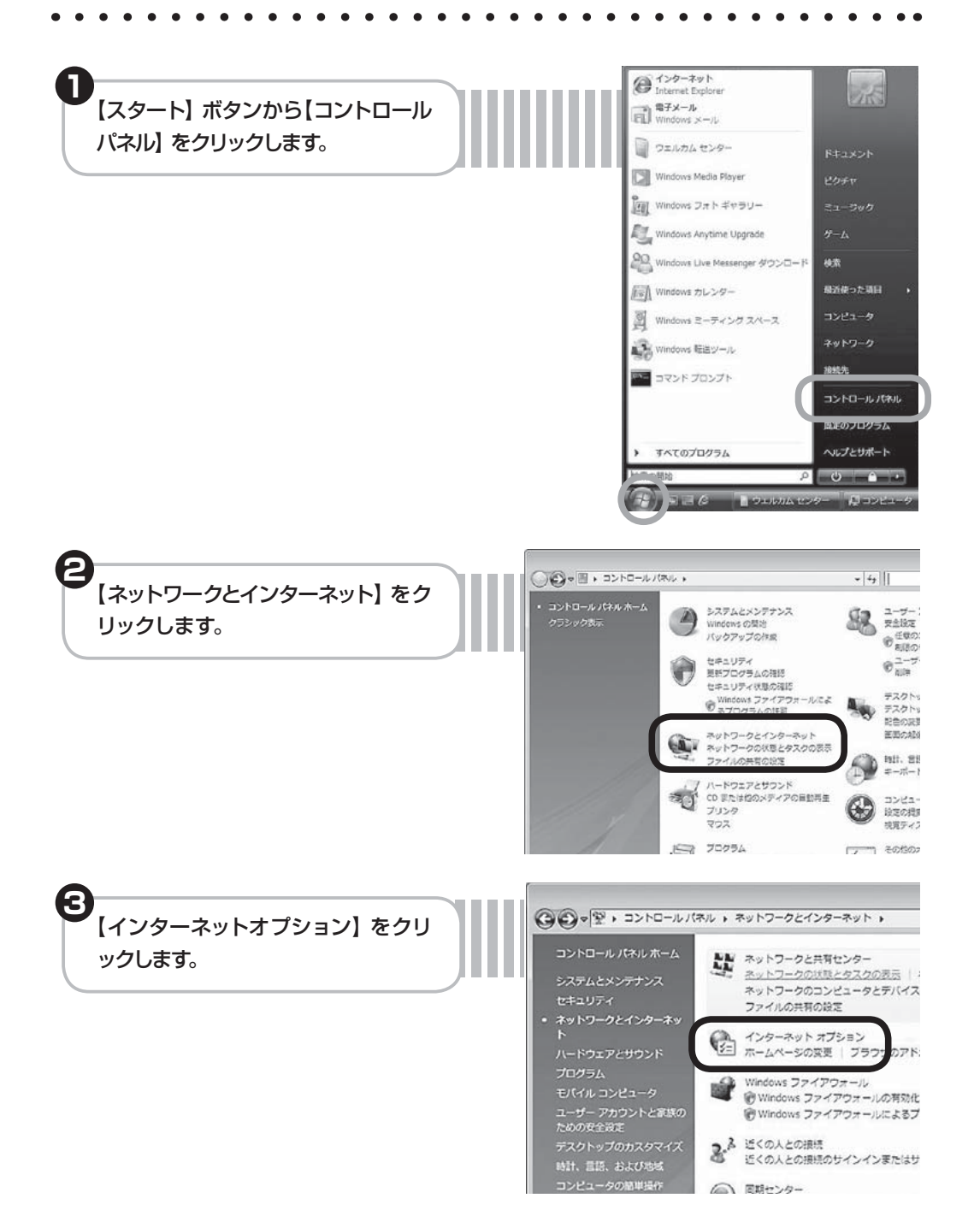

Δ インターネットのプロパティ 【インターネットのプロパティ】が開き 全般 セキュリティ フライバシー コンテン( 接続 ) パログラム 詳 ますので、【接続】 タブをクリックし ホームページ 複数のホーム ページのタブを作成するには、それぞれのア 入力してください(<u>R</u>) ます。 http://www.tamashima.tv 現在のページを使用(C) 標準設定(F) 閲覧の履歴 一時ファイル、履歴、Cookie、保存されたパスワード、およの情報を削除します。 P 削除(D)... 検索 検索の既定の動作を変更します。 Q () インターネットのプロパティ 全般 セキュリティ ブライバシー コンテンツ 接続 プログラム 詳細設定 【ダイアルアップと仮想プライベート インターネット接続を設定するには、 [セットアップ]をクリックしてください。 セットアップ(山) ネットワークの設定】の枠内に何も ダイヤルアップと仮想プライベート ネットワークの設定 設定が存在しないことを確認して 追加(<u>D</u>)\_ 下さい。設定がある場合は項目を VPN の追加(P)\_ 選択し、【削除】 ボタンで削除して下 育邮余(B)\_ 設定(S) さい。次に【LAN の設定】 ボタンを フロキシサーハーを構成す @ダイヤルしない(C) クリックします。 ③ ネットワーク接続が存在しないときには、ダイヤルする(W) 通常の接続でダイヤルする(Q) 現在の既定値: なし 既定に設定(E) ローカル エリア ネットワーク (LAN) の設定 LAN の設定はダイヤルアップ接続には適用されません。ダイ ヤルアップには上の設定を溜択してください。 LAN の設定(L) 吉 ローカル エリア ネットワーク (LAN) の設定 6 【ローカルエリアネットワーク(LAN) 自動構成 自動構成にすると、手動による設定事項を上書きする場合がありま 設定事項を確保するには、自動構成を使用不可にしてください。 の設定】画面が開きます。画 10 設定を自動的に検出する(A) 面内の全てのチェックボックスの B動構成スクリプトを使用する(S) 7FU2(B) チェックを外して下さい。次に プロキシ サーバー 【OK】ボタンをクリックします。 AN にプロキシ サーバーを使用する (これらの設定はダイヤルア) 最続には適用されません)(2) アドレス(E): ポード(D): 80 ローカル アドレスにはプロキシ サーバーを使用しない(B) 【インターネットのプロパティ】画面に OK 戻りますので、【OK】 ボタンをクリッ クします。 以上で設定は終了です。

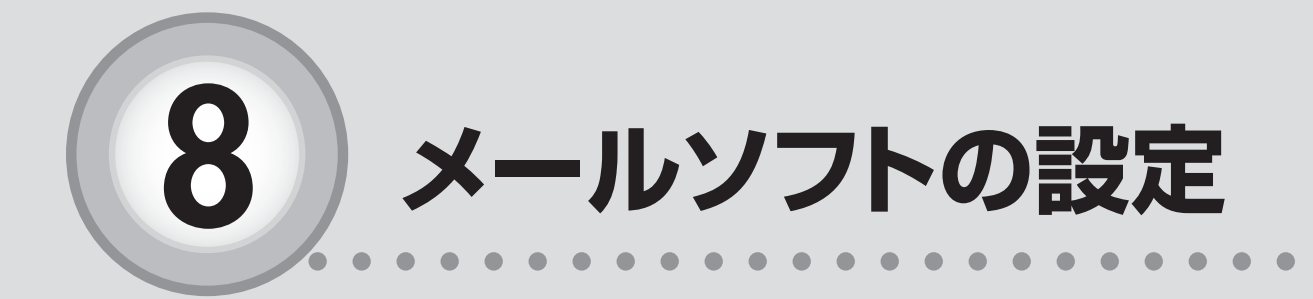

ここからは、以下の内容を説明しています。

8-1 Microsoft Windows Live メールの場合 ………40

8-2 Microsoft Outlook 2010 の場合………………44

- 8-3 Outlook Express6 の場合 ………………………47
- 8-4 Mail (Mac OSX付属ソフト)の場合 ………50

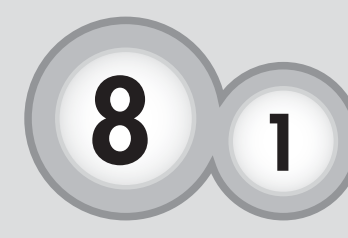

# メールソフトの設定 Microsoft Windows Live メールの場合

Microsoft Windows Live メールの場合

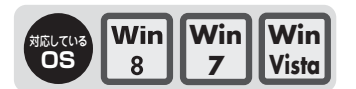

※メールソフトの設定には「たまテレネット会員証」(P.3)が必要になります。

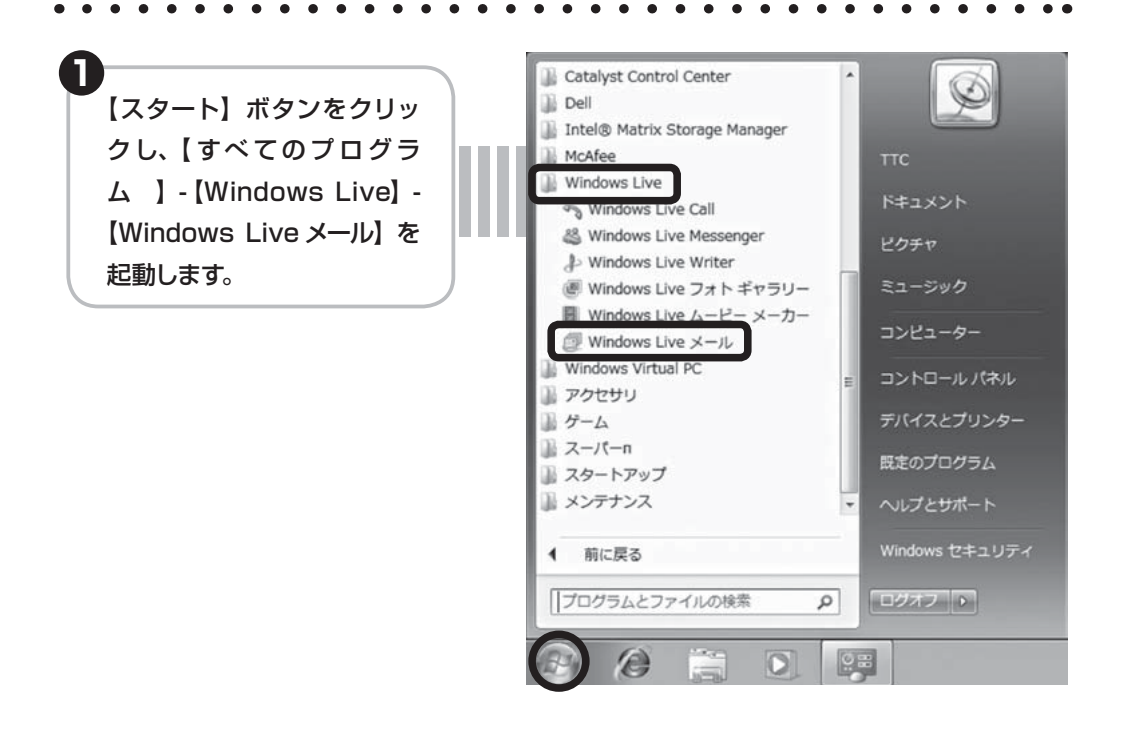

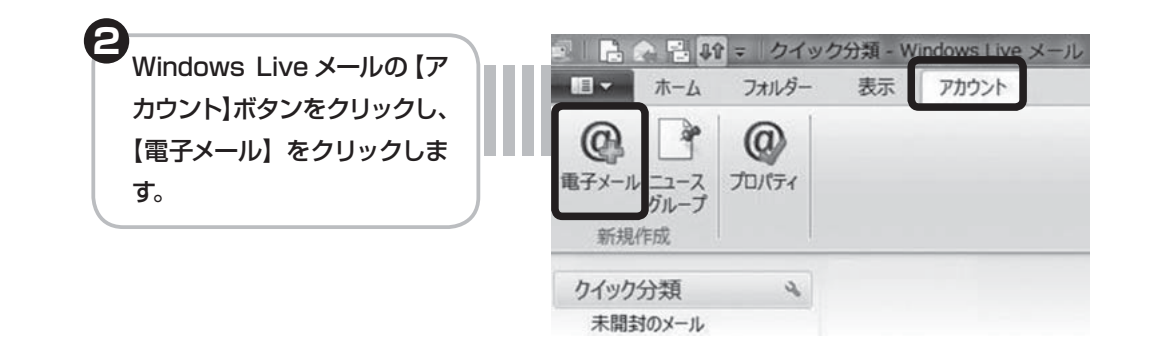

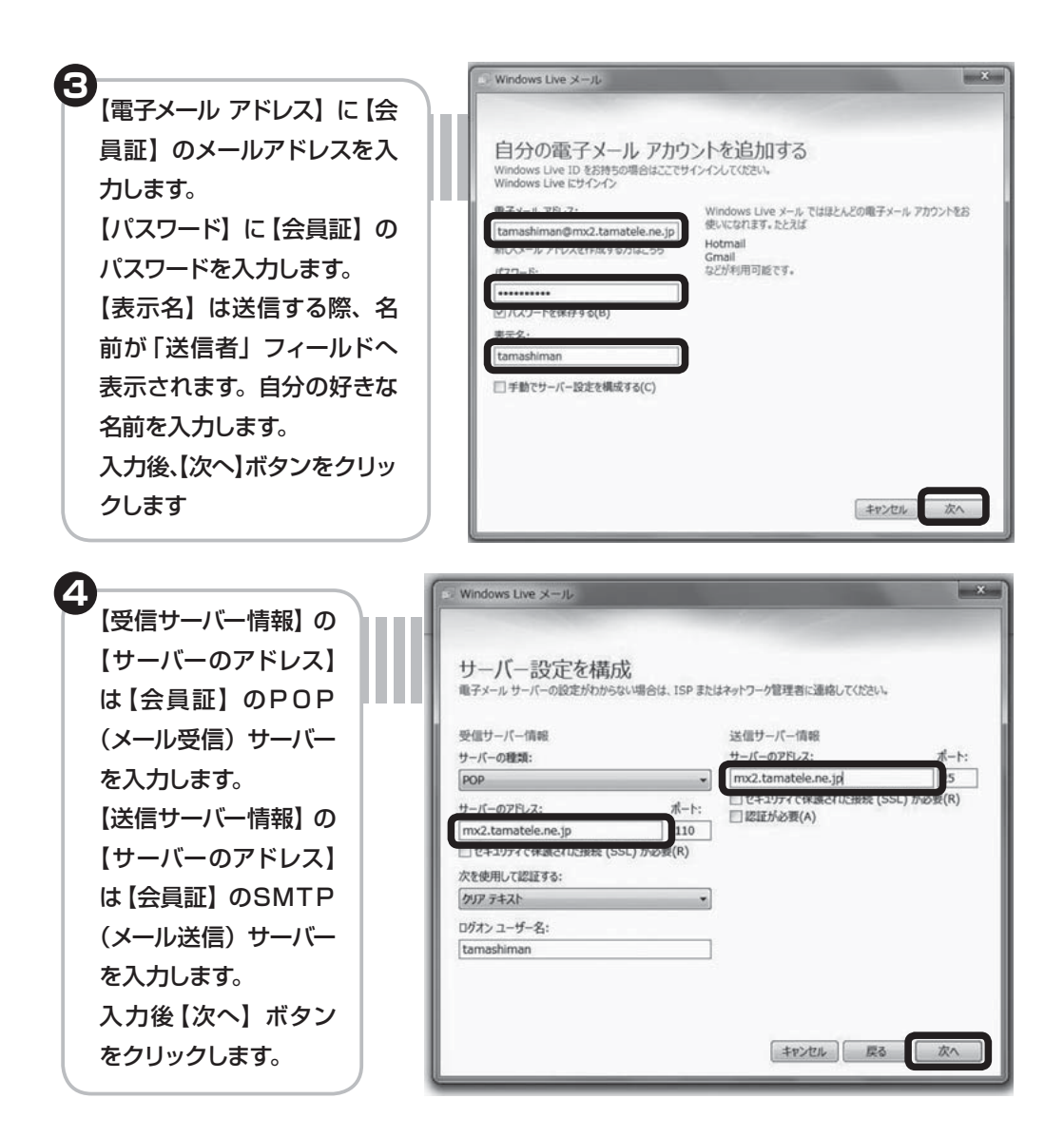

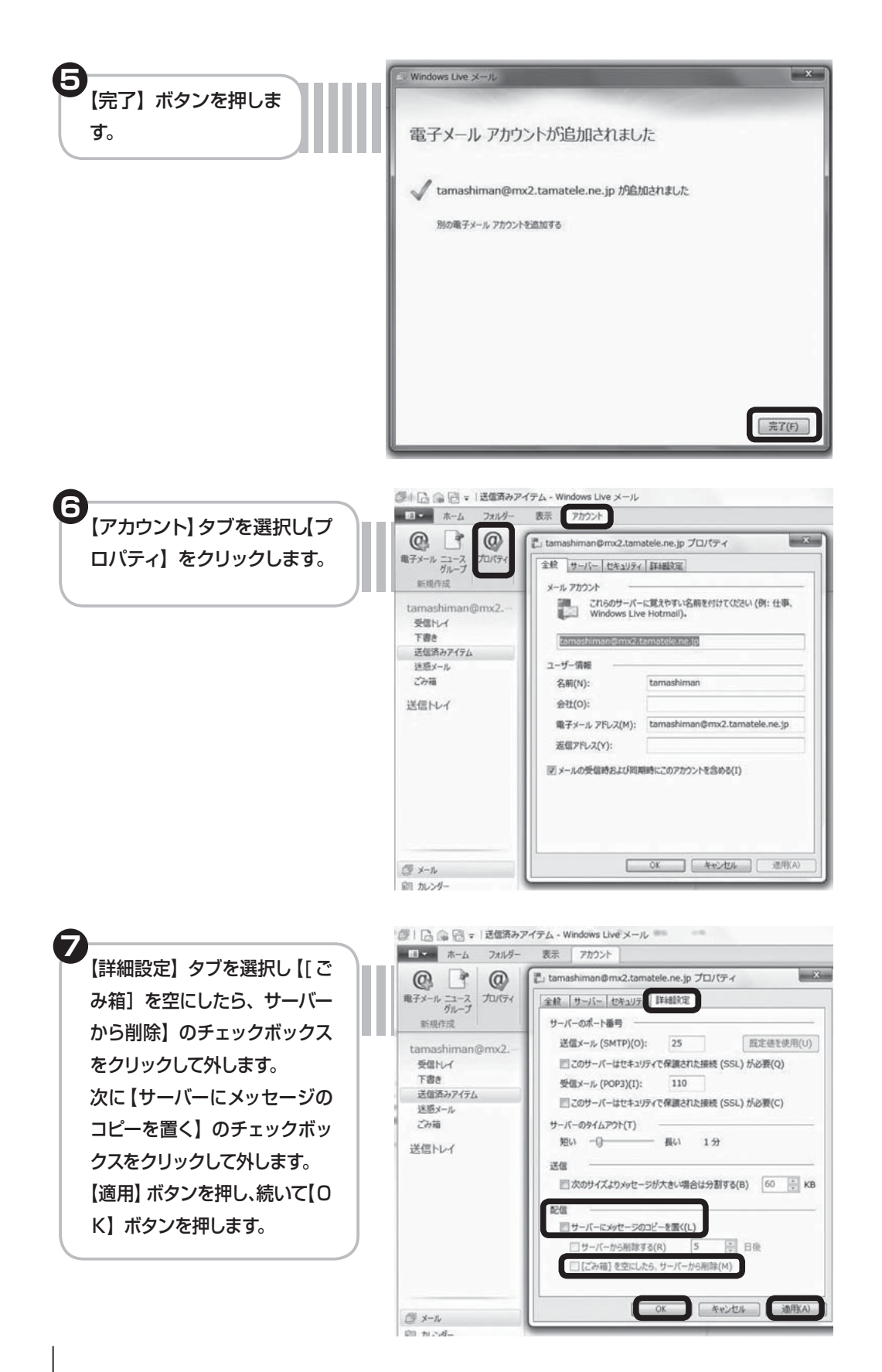

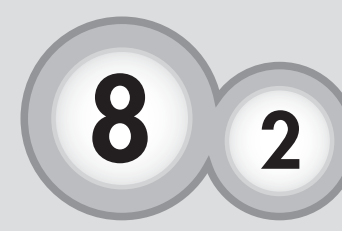

# メールソフトの設定 Microsoft Outlook2010の場合

Microsoft Outlook2010の場合

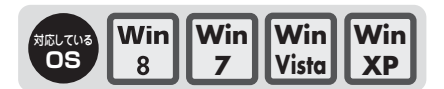

※メールソフトの設定には「たまテレネット会員証」(P.3)が必要になります。

【スタート】ボタンをクリックし、【すべ てのプログラム】 - 【Microsoft Office】 - 【Microsoft Outlook2010】を起動 します。

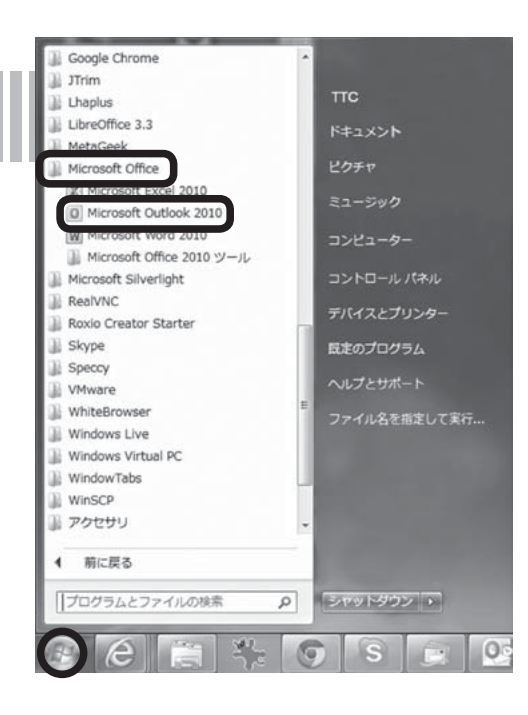

Microsoft Outlook 2010 画面 左上の【ファイル】をクリックし、 次に【アカウントの追加】をクリッ クします。

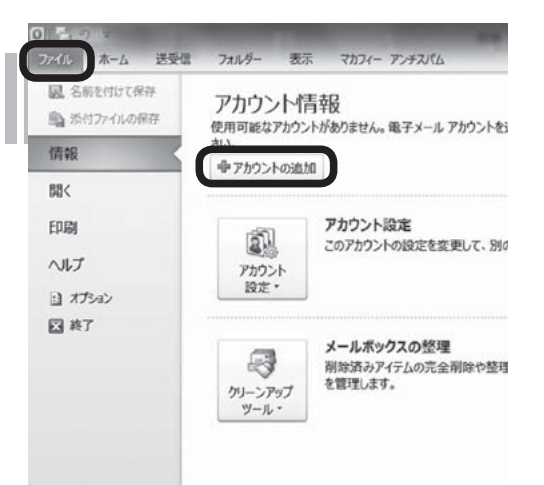

| 3 【アカウント設定】                         | アカウント設定<br>が開きますので、<br>電子メール アカウント                                                                                                    |
|-------------------------------------|----------------------------------------------------------------------------------------------------|
| 【新規 (N)】をクリ:                        | アカウントを追加または削除できます。また、アカウントを選択してその設                                                                                                    |
|                                     | 電子メール データファイル RSS フィード SharePoint リスト インターネッ                                                                                                    |
|                                     | · [3] 新規(N) 】 修謀(R)_ / ● 変更(A)_ ② 既定(L)(定(D) ×)                                                                                                    |
|                                     | 名前種語                                                                                                    |
| <b>3</b><br>【新しいアカウントの<br>使うための設定をす | )追加】が開きますので、【自分で電子メールやその他のサービスを<br>る ( 手動設定 )(M)】を選択し【次へ (N)】 ボタンをクリックします。                                                                                                    |
|                                     |                                                                                                    |
| BT (                                | ログアウライの通知<br>自動アカウント セットアップ<br>他の種類のウーバーに接続します。                                                                                                    |
|                                     | ◎電子メール アカウント( <u>A</u> )                                                                                                    |
|                                     | 名前位                                                                                                    |
|                                     | 電子メール アドレス(E) (M - 100-000-000-000-000-000-000-000-000-0                                                                                                    |
|                                     | バスワードの確認入力(D)                                                                                                    |
|                                     | ◎ テキスト メッセージング (SMS)( <u>X</u> )                                                                                                    |
| C                                   | ※自分で電子メールやその他のサービスを使うための設定をする(手動設定)(M)                                                                                                    |
|                                     | < 戻る(8) (次へ(8) > (本ャンセル)                                                                                                    |
| 【インターネット電子                          | <sup>モ</sup> メール (I)】を選択し【次へ (N)】ボタンをクリックします。<br><sup>ハ/アカウントの追加</sup><br>サーEXの深訳                                                                                                    |
|                                     | <ul> <li>         ・ インケーネット電子メール(2)<br/>POP または IMAP サーバーに接続して、電子メール メッセージを送受信します。     </li> <li>         ・ Microsoft Exchange またばな上鉄性のあるサービス(M)<br/>・扱わてージェンド(数単数のサービス(M)<br/>・ 現代)、電子メール メッセージ・アミント あよびポイス メール メッセージにアウセスします。     </li> <li>         ・ テキスト メッセージ・アジング (SMS)(2)<br/>・レドル メッセージ・アジング (SMS)(2)<br/>・レドル ホッセージング リービス(接続します。     </li> <li>         ・ テキスト メッセージング (SMS)(2)<br/>・レドル ホッセージング (SMS)(2)<br/>・レドル ホッセージング (SMS)(2)<br/>・レドル ホッセージング (SMS)(2)<br/>・レドル ホッセージング (SMS)(2)<br/>・レドル ホッセージング (SMS)(2)<br/>・レドル ホッセージング (SMS)(2)<br/>・レドル ホッセージング (SMS)(2)<br/>・レドル ホッセージング (SMS)(2)<br/>・レドル ホッセージング (SMS)(2)<br/>・レージング (SMS)(2)<br/>・レージング (SMS</li></ul> |
| _                                   | < 戻る(B) (次へ(N) > (次へ(N) > ) (本ャンセル)                                                                                                    |

(名前(Y)]は送信する際、名前が「送信者」のフィールドへ表示されます。ご自分の好きな名前を入力します。(入力する文字列は自由に設定ができます)
 (電子メールアドレス(E)]に【会員証】のメールアドレスを入力します。
 (受信メールサーバー(I)]に【会員証】のPOP(メール受信)サーバーを入力します。
 (送信メールサーバー(SMTP)(O)]に【会員証】のSMTP(メール送信)サーバーを入力します。
 (アカウント名(U)]は【会員証】のアカウントが入力されていることを確認します。※入力されてない場合は【会員証】のアカウントを入力します。
 (パスワード(P)]に【会員証】のパスワードを入力します。
 入力後、画面右下の【詳細設定(M)】をクリックします。

| 1ンターネット電子メール設定<br>電子メール アカウントを使用  | けるには、以下の項目をすべて設定し                                    | てください。                                                             | ĩ |
|-----------------------------------|------------------------------------------------------|--------------------------------------------------------------------|---|
| ユーザー情報                            |                                                      | アカウント設定のテスト                                                        |   |
| 名前创:                              | tamashiman                                           | この画面内に情報を入力したら、アカウントのテストを行うことを                                     |   |
| 電子メールアドレス(回):                     | tamashiman@mx2.tamatele.n                            | お割回しよす。アストを実行するには、ビカワント認定のアスト」を<br>クリックします(ネットワークに接続されている必要があります)。 |   |
| サーバー情報                            |                                                      |                                                                    |   |
| アカウントの種類(A):                      | POP3                                                 | 「アカワント設定のテストロ」                                                     |   |
| 受信メールサーバー(①:                      | mx2.tamatele.ne.jp                                   | <ul> <li>         「広へ」ボタンをクリックしたらアカウント設定をテストする(S)     </li> </ul>  |   |
| 送信メール サーバー (SMTP)( <u>O</u> ):    | mx2.tamatele.ne.jp                                   | 新しいメッセージの配信先:                                                      |   |
| メール サーバーへのログオン情                   | 4E                                                   | ⑥新しい Outlook データファイル(W)                                            |   |
| アカウント名心:                          | tamashiman                                           | ◎ 既存の Outlook データファイル(X)                                           |   |
| パスワード回:                           | ******                                               | 参照(5)                                                              |   |
| V K                               | スワードを保存する(R)                                         |                                                                    |   |
| メールサーバーがセキュリティで<br>に対応している場合には、チェ | ・「保護されたパスワード記2証(SPA)<br>ックボックスをオンにしてください( <u>O</u> ) | 基并相反定( <u>M</u>                                                    |   |

【インターネット電子メール 設定】画面で【詳細設定】 タブを選択し、【サーバーに メッセージのコピーを置く (L)】のチェックボックスを クリックして外します。次に 【OK】ボタンをクリックし ます。

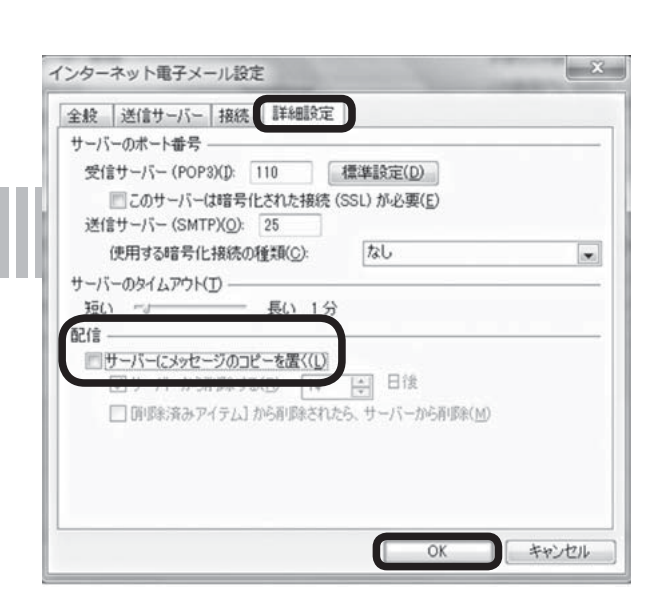

| ハアカウントの追加                         |                           |                                                                    |
|-----------------------------------|---------------------------|--------------------------------------------------------------------|
| インターネット電子メール設定<br>電子メール アカウントを使用す | るには、以下の項目をすべて設定し          | JT(#261/6                                                          |
| ユーザー情報                            |                           | アカウント設定のテスト                                                        |
| 名前(Y): [                          | tamashiman                | この画面内に情報を入力したら、アカウントのテストを行うことを                                     |
| 電子メール アドレス(E):                    | tamashiman@mx2.tamatele.n | の動心しより。テストを失けするには「アカリント設定のテスト」を<br>クリックします(ネットワークに接続されている必要があります)。 |
| サーバー情報                            |                           | mine Internet and                                                  |
| アカウントの種類(A):                      | POP3                      | アガリント調定をのテスト(1)                                                    |
| 受信メール サーバー(I):                    | nx2.tamatele.ne.jp        | <ul> <li></li></ul>                                                |
| 送信メール サーバー (SMTP)(O): 「           | nx2.tamatele.ne.jp        | 新しいメッセージの配信先:                                                      |
| メール サーバーへのログオン情報                  | 1                         | 新しい Outlook データファイル(W)                                             |
| アカウント名(0):                        | tamashiman                | ◎ 既存の Outlook データファイル(X)                                           |
| パスワード(P):                         |                           | 参照(S)                                                              |
| V 125                             | フードを(呆存する(R)              |                                                                    |
| and the state of the state        |                           |                                                                    |

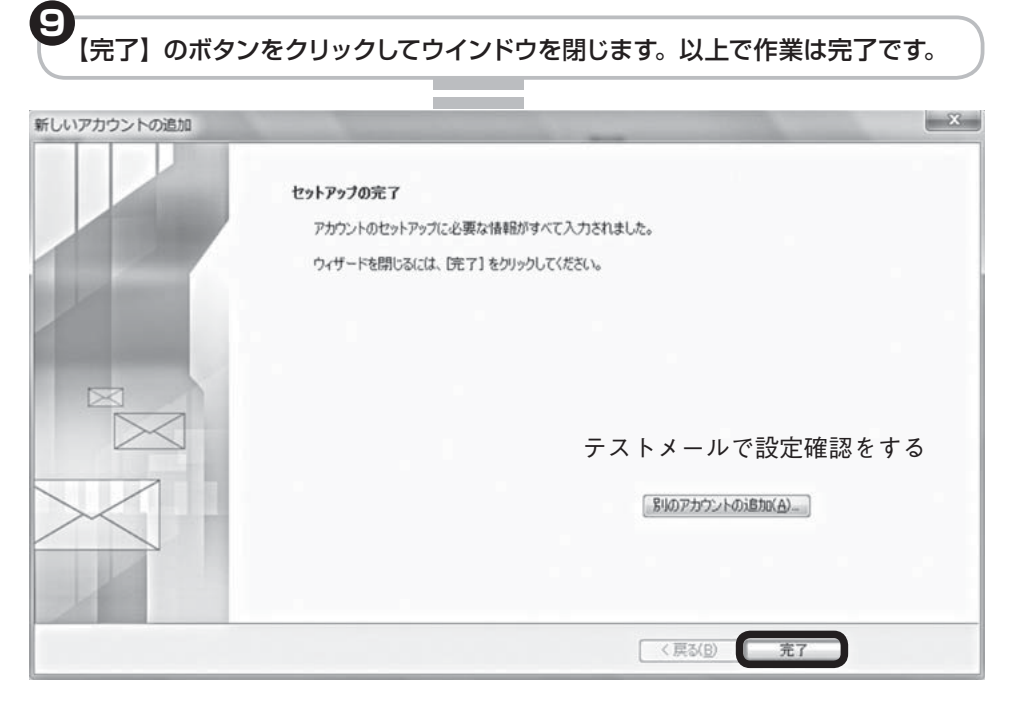

メールソフトの設定

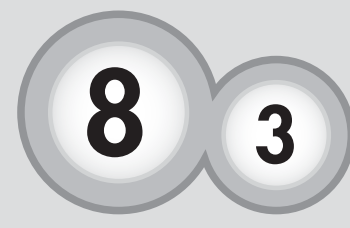

# メールソフトの設定 Outlook Express6の場合

Outlook Express6の場合

※メールソフトの設定には「たまテレネット会員証」(P.3)が必要になります。

【スタートボタン】をクリックします。

1 29-1

● メニュー中(プログラム、または デスクトップ)の【電子メール (Outlook Express)】をクリックし てください。

※ (WIN XP) メニューに Outlook Express が無い場合は、スタートボ タン上で右クリックすると、【プロ パティ】が現れますので選択します。 【「スタート」メニュー】タブの【カ スタマイズ】ボタン—【全般】タブ の【「スタート」メニューでの表示】 欄で変更することができますので、 変更後【OK】ボタンをクリックし ます。

Aンターネット Internet Explorer

メールを初めて使用される方は、 インターネット接続ウィザード (右記の画面)が起動しますのでこのまま(6)へお進みます。  
 インターネット接続ウィザード
 ※

 名前
 ※

 電子メールを送信するときに、名前作 DE信号1 のフィールドに表示されます。表示する名前を入力して (次に)。
 第二名(型)

 表示名(型)
 Ismashiman 例 : Two Chotu

 例 : Two Chotu
 (二〇〇)

 (二〇〇)
 (次へ登り)

> 71 1+11/

 以前に、ダイヤルアップなどでメールを使用したことがある場合は、 右記の画面から始まります。
 【ツール】ー【アカウント】を選択します。

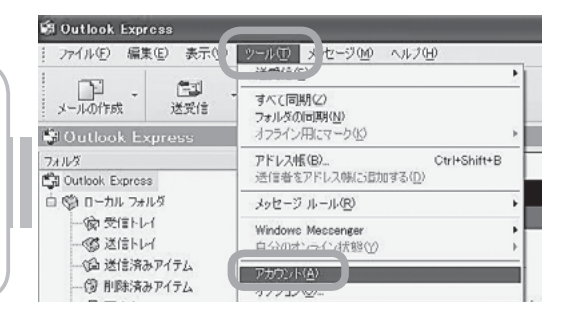

### 8-3 Outlook Express6の場合

 インターネットアカウントが開きますので、【メール】タブをクリックし、 【追加】--【メール】を選択します。

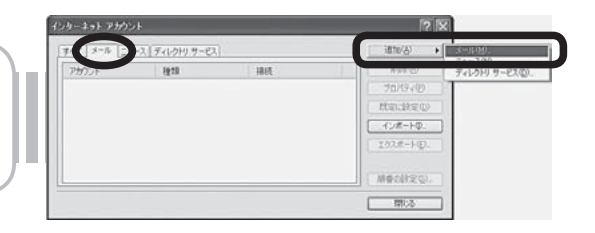

【表示名(D)】は、送信する際、名前が「送信者」のフィールドへ表示されるものです。
 自分の好きな名前を入力します。(入力する文字列は自由に設定ができます)
 入力後、【次へ(N)】をクリックします。

| ターネット接続ウィザード          |                                        |     |
|-----------------------|----------------------------------------|-----|
| 8前                    |                                        | 光   |
| 電子メールを送信するとき<br>(たてい。 | こ、名前が [逆信者] のフィールドに表示されます。 表示する名前も入力して |     |
| 表示:名( <u>0</u> )      | tanashinan                             |     |
|                       |                                        |     |
|                       |                                        |     |
|                       | < 読50 次へ(9) > 」 ( キャン                  | tuv |

【電子メールアドレス】 に【会員証】 の③を入力します。 入力後、【次へ(N)】をクリックします。

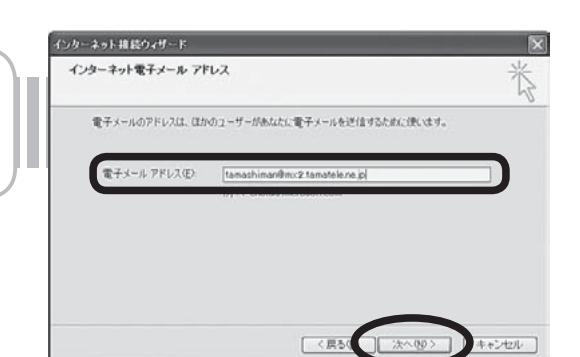

シンクトン (シング)
シンクトン (シング)
シンクトン (シング)
シンクトン (シング)
シンクトン (シング)
シンクトン (シング)
シンクトン (シング)
シンクトン (シング)
シンクトン (シング)
シンクトン (シング)
シング)
シング)
シング)
シング)
シング)
シング)
シング)
シング)
シング)
シング)
シング)
シング)
シング)
シング)
シング)
シング)
シング)
シング)
シング)
シング)
シング)
シング)
シング)
シング)
シング)
シング)
シング)
シング)
シング)
シング)
シング)
シング)
シング)
シング)
シング)
シング)
シング)
シング)
シング)
シング)
シング)
シング)
シング)
シング)
シング)
シング)
シング)
シング)
シング)
シング)
シング)
シング)
シング)
シング)
シング)
シング)
シング)
シング)
シング)
シング)
シング)
シング)
シング)
シング)
シング)
シング)
シング)
シング)
シング)
シング)
シング)
シング)
シング)
シング)
シング)
シング)
シング)
シング)
シング)
シング)
シング)
シング)
シング)
シング)
シング)
シング)
シング)
シング)
シング)
シング)
シング)
シング)
シング)
シング)
シング)
シング)
シング)
シング)
シング)
シング)
シング)
シング)
シング)
シング)
シング)
シング)
シング)
シング)
シング)
シング)
シング)
シング)
シング)
シング)
シング)
シング)
シング)
シング)
シング)
シング)
シング)
シング)
シング)
シング)
シング)
シング)
シング)
シング)
シング)
シング)
シング)<

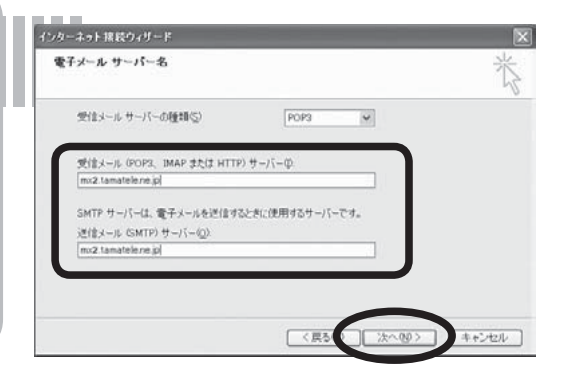

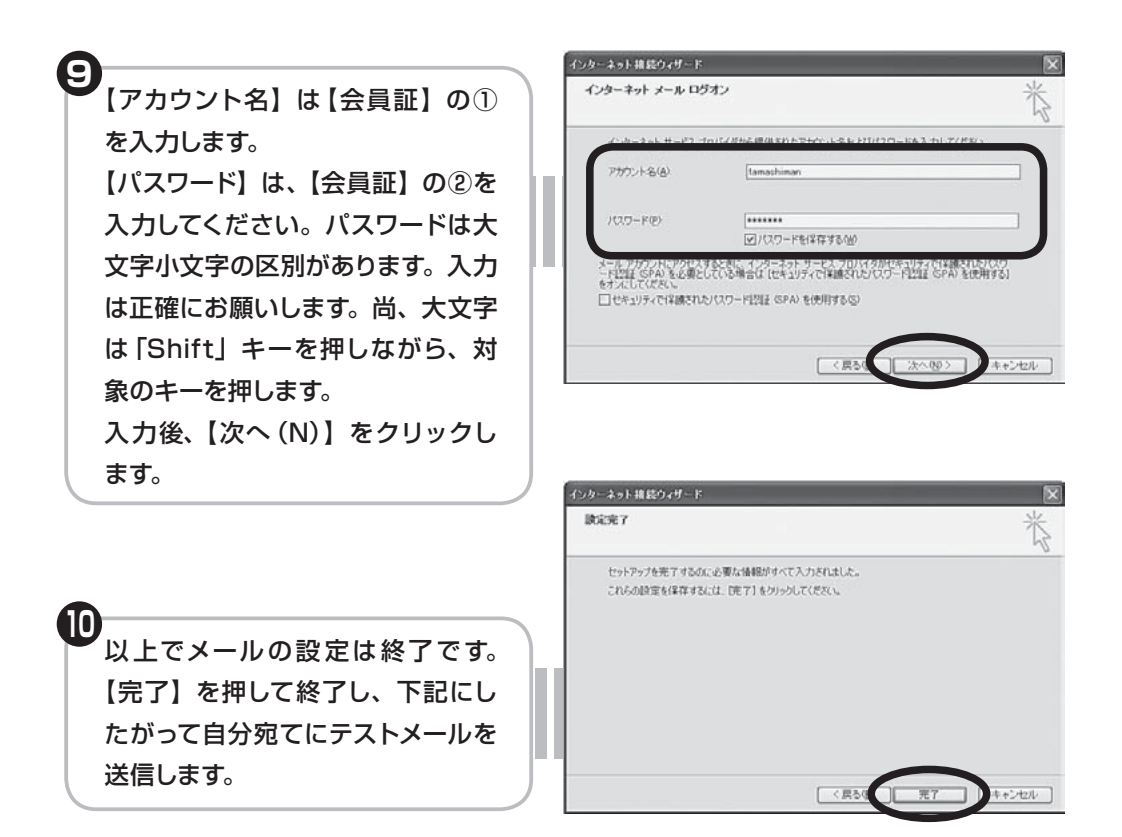

## 🖉 🖉 🖉 テストメールで設定確認をする 🦉

- 1. [メールの作成]ボタンをクリックしてください。
- 2. [宛先]にご自分の[メールアドレス]を入力してください。
- 3. 件名と本文に、「テストメール」など任意に入力してください。
- 4. [送信]ボタンをクリックすると、メールを送信します。
- 5. しばらくして、[送受信]ボタンをクリックしてください。

#### テストメールが受信され、設定の確認は完了です。

※エラーメッセージが表示された場合は、再度設定を確認してください。特にパスワ ードには大文字小文字の区別があります。入力は正確にお願いします。尚、大文字 は「Shift」キーを押しながら、対象のキーを押します。また複数のメールアカウン トを余分に設定していた場合は、アカウントを削除してください。※⑤のインターネットアカウントウィンドウで、設定されているアカウントの確認 及び削除ができます。

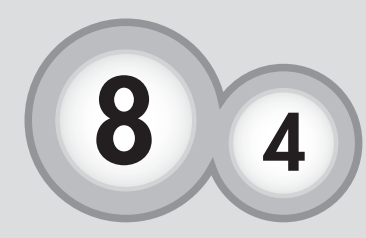

メールソフトの設定 Mail (Mac OSX付属ソフト)の場合

※メールソフトの設定には「たまテレネット会員証」(P.3)が必要になります。

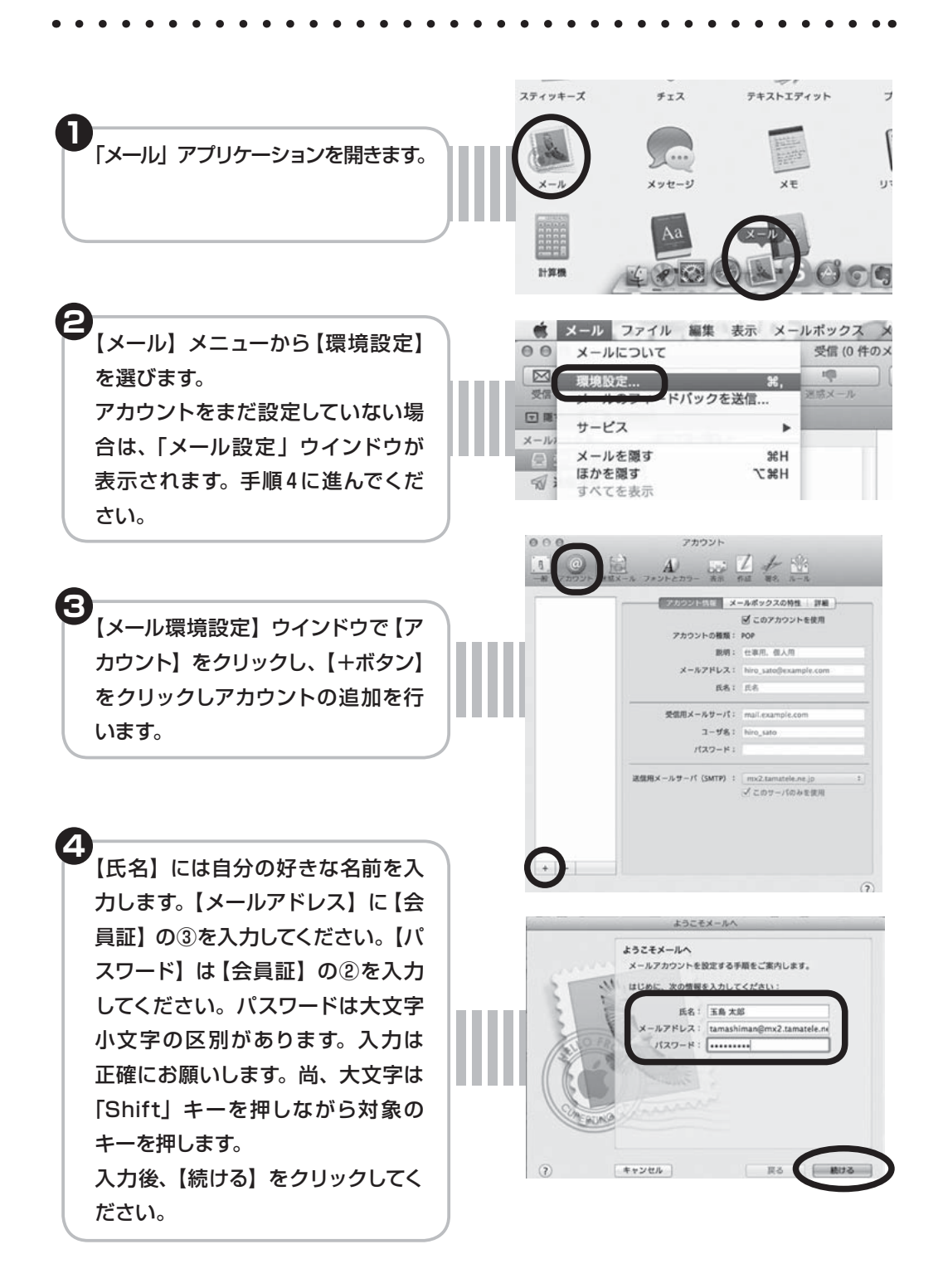

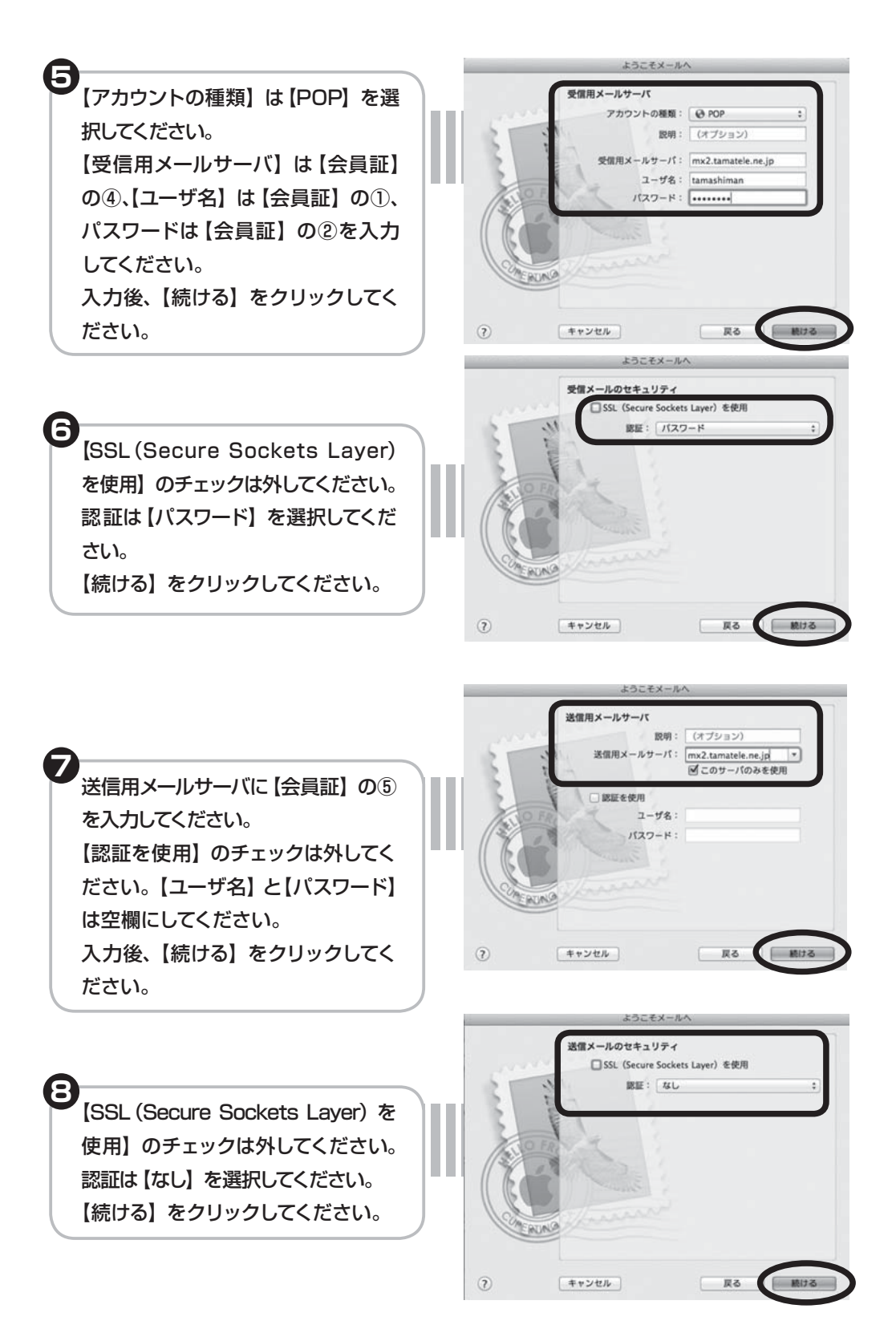

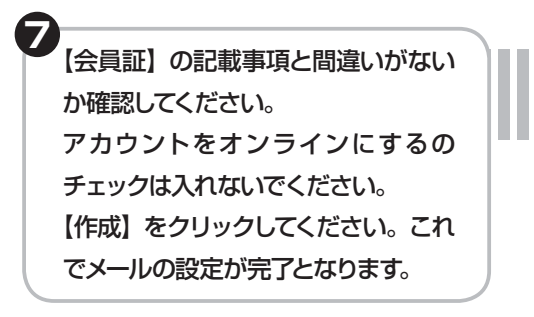

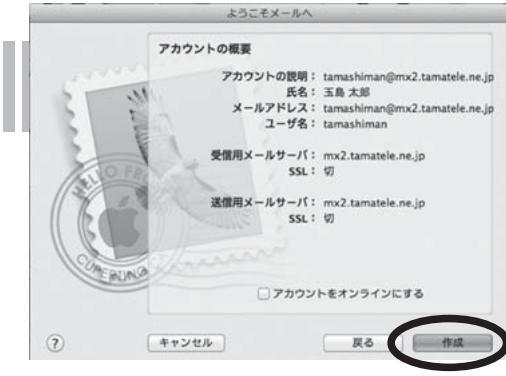

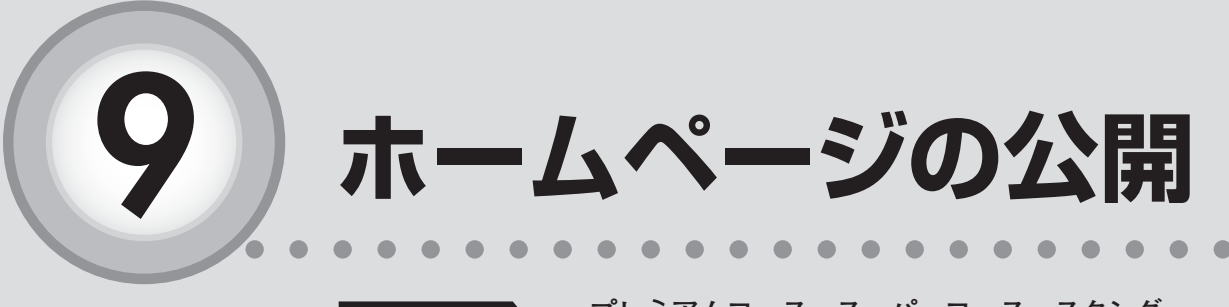

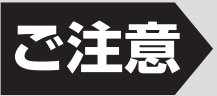

プレミアムコース、スーパーコース、スタンダー ドコース、エコノミーコースご契約の方のみ ご利用いただけます。

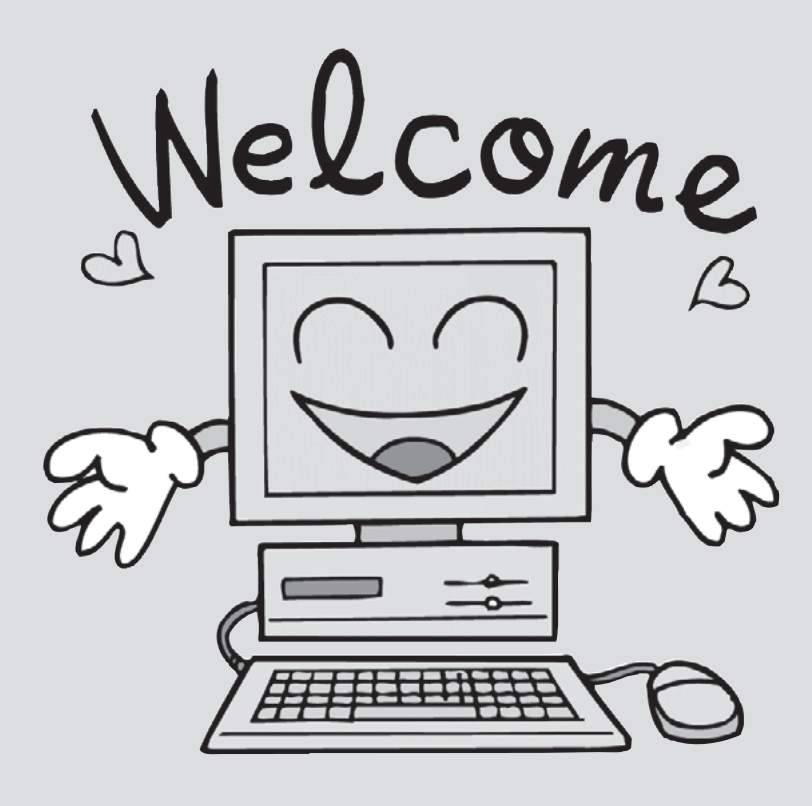

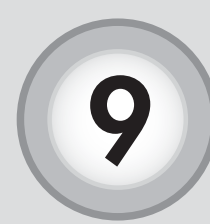

ホームページの公開

ホームページの公開について説明します。たまテレネットでは、ご自分 のホームページを公開することができます。たまテレネットご利用者の 作成されたホームページの URL は [http://www.tamatele.ne.jp/~ア カウント名 /HTML ファイル名] になります。

### FTP サーバへの HTML ファイル転送)

ホームページを公開するためには、HTML(Hyper Text Markup Language) ファイルを作成ソ フトなどで作成する必要があります。さらに HTML ファイルを作成しても、FTP サーバの自分の ディレクトリ内の【public\_html】ディレクトリにファイルが存在していなければ、ブラウザで 表示しようとしても、"Not Found"と表示されてしまいます。作成した HTML ファイルを FTP サーバに転送しましょう。ファイルを転送するには、FTP による通信をする必要があります。

### (1) ホームページ作成ソフトの転送機能を使う場合

ホームページ作成ソフトはファイルをサーバに転送する機能を持っています。サーバ名やア カウントの設定をしてお使いください。詳しくはソフトのマニュアルをお読み下さい。

FTPソフト紹介……JUSTSYSTEMS ホームページビルダー「ファイル転送」 ホームページビルダーに付属するFTPソフト

### (2) FTP ソフトを使う場合

その他にも現在では、簡単にFTPのできるソフトウェアが数多く存在しています。

**FTPソフト紹介……FFFTP(フリーソフト)** ダウンロードサイト:http://sourceforge.jp/projects/ffftp/

| ホムトの設定                                                                                                    | ● ホストの設定名<br>好きな設定名を入力します。                                                       |
|----------------------------------------------------------------------------------------------------|----------------------------------------------------------------------------------|
| ホストの設定名(T)     ホストAC(アドレス)(N)       ・ホストの設定名(T)     ホスト名(アドレス)(N)       ・・・・・・・・・・・・・・・・・・・・・・・・・・・・・・・・・・・・ | <ul> <li>ホスト名 (会員証⑦)</li></ul>                                                   |
| □ 最後にアクヤスI ホフォルダギ/太同の約7期フォルダとする(E)<br>□ OK キャンセル ヘルプ                                                         | 作成した HTML ファイルがあるフォルダを<br>指定します。<br>● <b>ホストの初期フォルダ</b><br>「.public_html」と入力します。 |

### アクセスして確認する。

アップロードが完了すると、インターネットアドレス(URL)でご自分のホームページへア クセス出来るようになります。

URL: http://www.tamatele.ne.jp/~ アカウント名 / 転送した HTML ファイル名

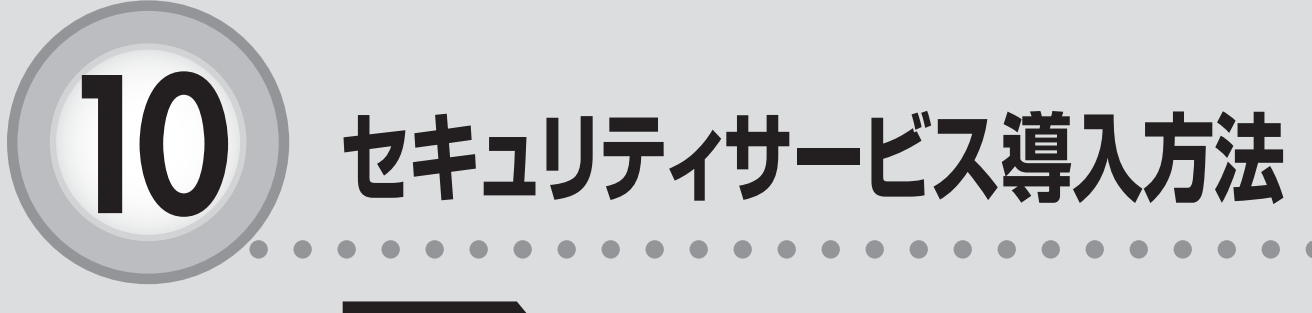

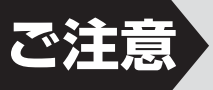

プレミアムコース、スーパーコース、スタンダー ドコースご契約の方のみご利用いただけます。

| ここからは、以下      | 「の内容を説明しています。                 |  |
|---------------|-------------------------------|--|
| 10-1 イン       | マストールの前に                      |  |
| 10-2 イン       | マストールの手順・・・・・・・・・・・・・・・・・・57  |  |
| 10-3 イン<br>導フ | ンストールが上手くいかない・<br>、が分からない場合60 |  |

インストールの前に

### セキュリティ製品をインストールする前に、以下のことをご確認 いただく必要があります。

#### 

### 他社のセキュリティ製品または旧バージョンのマカフィーがあればアンイ ンストールしてください。

同一のパソコンに他社のセキュリティ製品または、旧バージョンのマカフィーがインストールされ ている場合、製品の競合が起こり、パソコンの動作やインターネット接続が不安定になる可能性が ございます。これらの製品がインストールされていないかご確認頂き、ある場合は「コントロール パネル」の「プログラムの追加と削除」または「プログラムのアンインストール(プログラムと機能)」 から製品を削除してください。

### Internet Explorer のバージョンを確認してください。

ソフトウェアをインストールするためには、Microsoft(R) Internet Explorer 7 以降が必要です。バージョン情報は、Internet Explorer上部の「ヘルプ」メニューから「バージョン情報」でご確認頂けます。バージョンが低い場合は、Internet Explorerを最新版にしてください。Internet Explorerを最新版にするには Windows Update または雑誌の付録などについている Internet Explorer からインストールしてください。

### Internet Explorer のセキュリティ設定を確認してください。

ソフトウェアをインストールするためには、Internet Explorer のインターネットゾーンのセキュリティ 設定を「中」にする必要があります。Internet Explorer のバージョンによって設定方法が異なります。

① Internet Explorer を起動します。

- ②「ツール」メニューから「インターネット オプション」をクリックします。
- ③「セキュリティ」タブをクリックします。
- ④「既定のレベル」ボタンが有効になっている場合は、ボタンをクリックします。
- ⑤「既定のレベル」ボタンが無効になっている(クリックできない)場合は、そのままの状態で構いません。

#### Internet Explorer のプライバシー設定で Cookie が有効なのか確認し てください。

ソフトウェアをインストールするためには、Internet Explorer のプライバシー設定で Cookie を有効 にする必要があります。

① Internet Explorer を起動します。

- ②「ツール」メニューから「インターネット オプション」をクリックします。
- ③「プライバシー」タブをクリックします。
- ④「既定」ボタンが有効になっている場合のみ、「既定」ボタンをクリックします。
- ⑤次に「サイト」ボタンをクリックします。
- ⑥「管理している Web サイト」の欄に mcafee.com が存在しない場合は上記の操作は必要なく、そのままの状態で構いません。
- ⑦「管理している Web サイト」の欄に mcafee.com が表示され、設定が「ブロック」になっている 場合は、以下の8、9を行ないます。
- ⑧ Web サイトのアドレスに mcafee.com とタイプして「許可」ボタンをクリックします。
- ⑨「管理している Web サイト」の欄に mcafee.com が表示され、設定が「常に許可」になれば成功です。

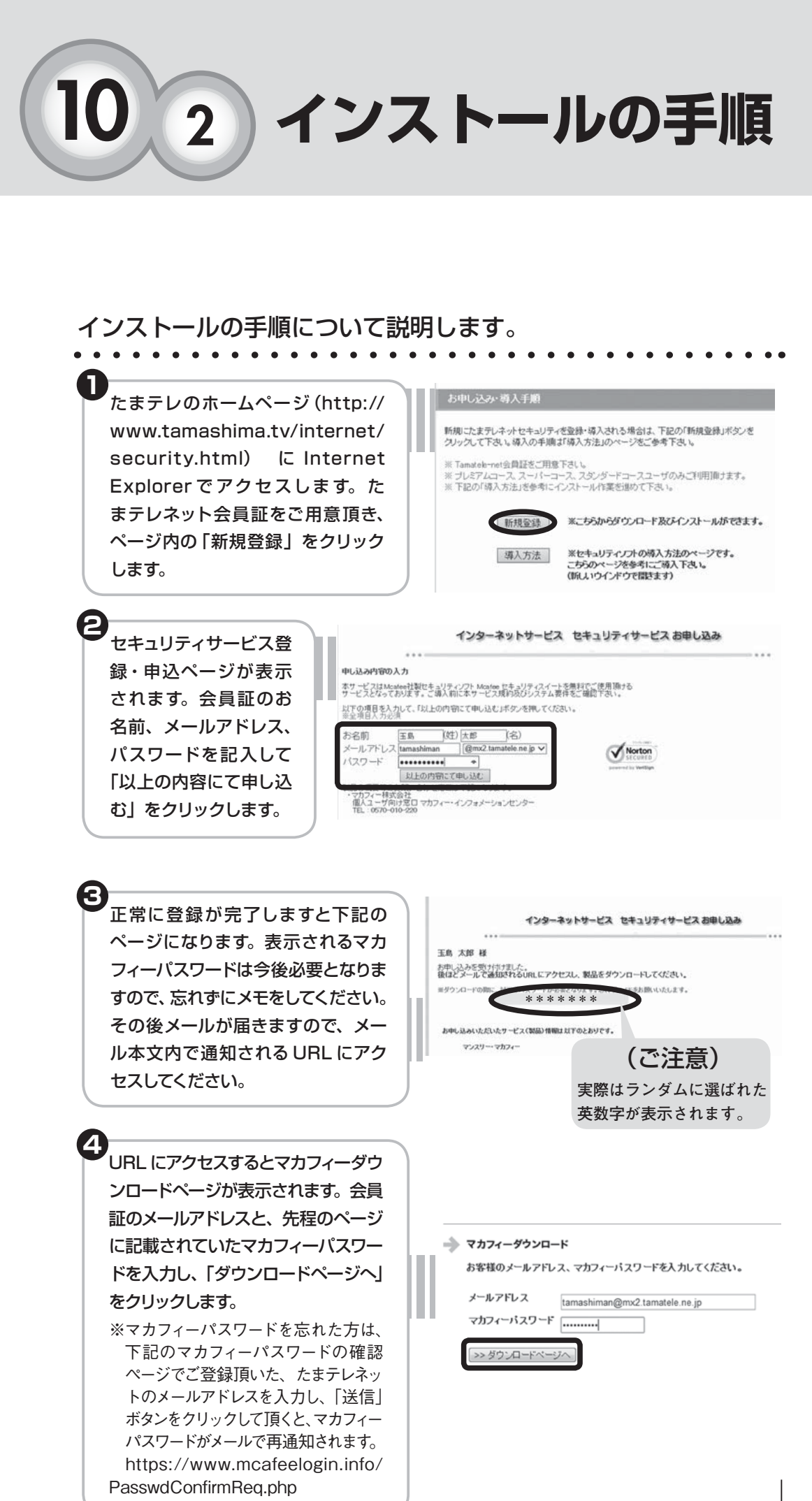

セキュリティサービス導入方法

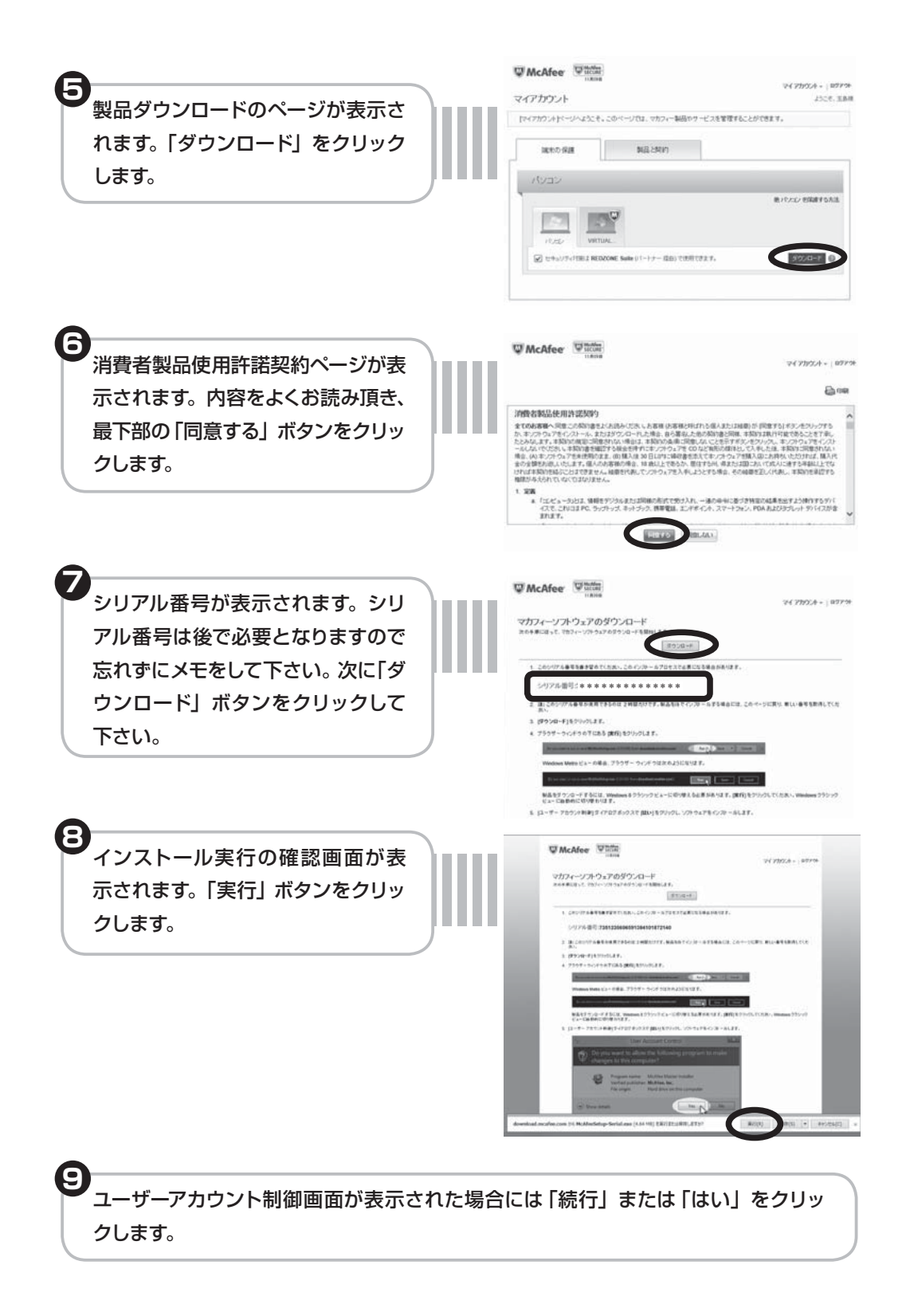

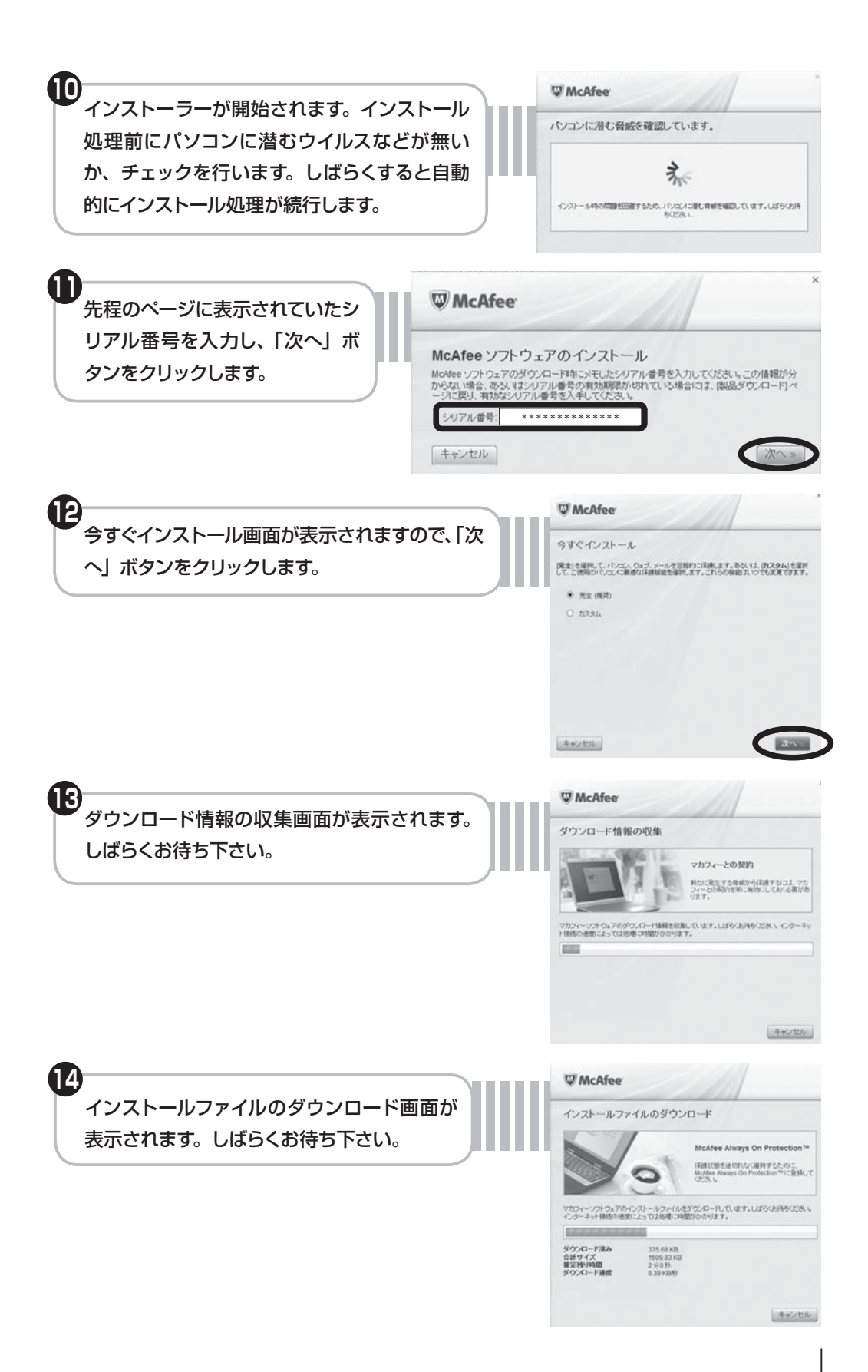

10-2 インストールの手順

10-3 インストールが上手くいかない・導入が分からない場合

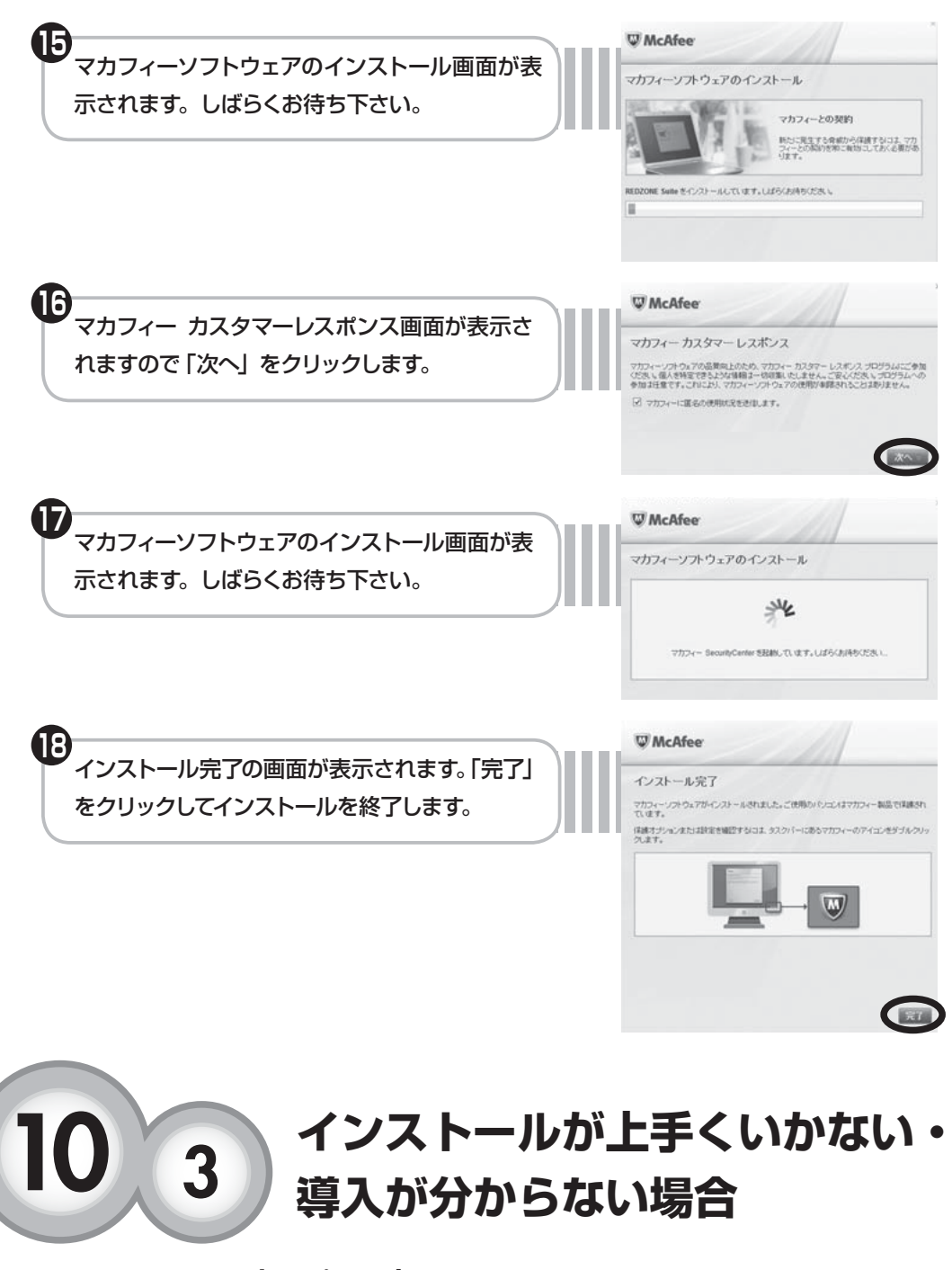

### たまテレネット認定サポート店

お客様にてインストールが難しい場合、弊社認定サポート店にて有償で出張対応致します。 詳しくは本マニュアルの最後のページを参照下さい。

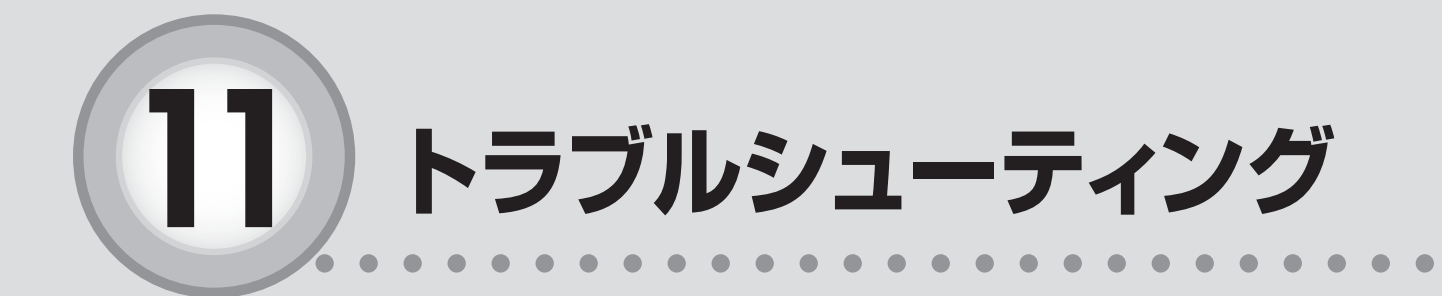

ここからは、以下の内容を説明しています。

- 1 ケーブルモデムの電源の入れ直し(リセット) ……62
- 2 ケーブルモデムLEDライトの状態をチェック ………62
- 3 ルータの電源の入れ直し(リセット)………………63

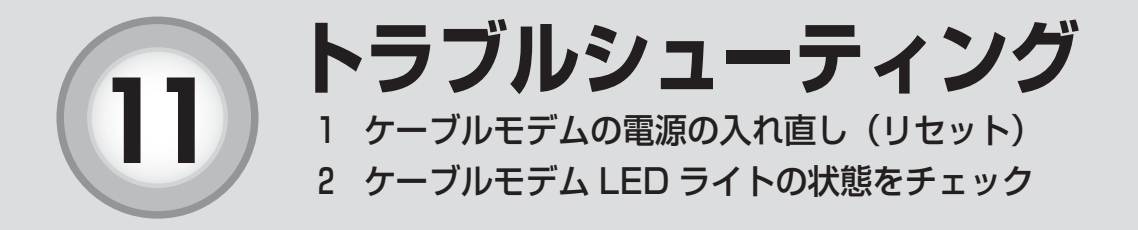

### 「つ な が ら な い と 思 っ た ら 〕

たまテレネットご利用中に問題が生じたときの対処方法について説明し ます。問題が発生したときは、たまテレネットサポートセンターにご連絡 する前に、次の手順を行ってみてください。

1 ケーブルモデムの電源の入れ直し(リセット)

ケーブルモデムの電源の入れ直し(リセット)をお試し下さい。ケーブ ルモデムがフリーズ(内部プログラムの動作不良)している場合がありま す。また新しいパソコンを接続したり、ルータを取り付けたりした後は必 ずリセットが必要となります。

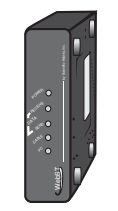

1. ケーブルモデム背面の電源コードを抜いて挿し直します。

※ 抜いた後にケーブルモデム前面のLEDライトが消灯していることを確認してください。 2.1~2分待ってLEDライトが安定したら、インターネットに接続できるか確認下さい。

### 2 ケーブルモデムLEDライトの状態をチェック

次に、ケーブルモデムのLEDライトの状態を確認してください。 <ケーブルモデムの種類により、状態が違いますので、ご利用中のケーブルモデムを確認下さい>

| LEDライトの名称    | LEDライトの状態 | 確認事項                                                                                                    |
|--------------|-----------|----------------------------------------------------------------------------------------------------|
| POWER(電源)    | 消灯        | <ul> <li>ケーブルモデムが電源の供給を受けていません。</li> <li>①ACアダプタが電源コンセントから抜けていないか、電源コードがケーブルモデムにしっかりと差し込まれているかご確認下さい。</li> <li>②それでもライトが消えたままでしたら、電源コンセント、ACアダプタ、ケーブルモデム電源部の不良の可能性がありますので、サポートセンターまでご連絡下さい。</li> </ul>                                                                                         |
|              | 点灯        | 正常な状態です                                                                                                    |
| PC<br>(LINK) | 消灯        | <ul> <li>ケーブルモデムはパソコンを認識していません。</li> <li>①パソコンの電源が入っているかご確認下さい。</li> <li>②イーサネットケーブルがパソコンとケーブルモデムの両方にしっかりと差し込まれているかご確認下さい。</li> <li>③パソコンにネットワークカードがしっかり固定されているかご確認下さい。</li> <li>④ネットワークカードがパソコンで正しく認識されているかご確認下さい。</li> <li>⑤それでもライトが消えたままでしたら、ケーブルモデム、パソコン、ネットワークカードが不良の可能性があります。</li> </ul> |
|              | 点灯又は点滅    | 正常な状態です。                                                                                                    |

# 2 ケーブルモデム LED ライトの状態をチェック

3 ルータの電源の入れ直し(リセット)

| LEDライトの名称                         | LEDライトの状態 | 確認事項                                                                                                    |
|-----------------------------------|-----------|----------------------------------------------------------------------------------------------------|
| DATA<br>(US/DS)<br>(SEND/RECEIVE) | 点灯または点滅   | 正常な状態です。<br>ケーブルモデムとパソコン間でデータ転送が行われている<br>時は点滅します。                                                                                             |
|                                   | 消灯        | ケーブルモデムがデータを送受信していない時の正常な状<br>態です。                                                                                                    |
|                                   | 点滅        | ケーブルモデムがデータを送受信している状態です。<br>※ データを送受信している時に点滅していなければ、通<br>信できていません。                                                                            |
| CABLE<br>(ONLINE)                 | 消灯        | ケーブルテレビ局からのデータ信号を受け取ることが出来<br>ていません。<br>①同軸ケーブルが抜けていないかご確認下さい。<br>②それでもライトが消えたままでしたら、宅内ノイズの<br>発生、ケーブルテレビネットワークの状態の不良、ケ<br>ーブルモデムの不良の可能性があります。 |
|                                   | 点滅        | ケーブルモデムが初期化されている状態です。この状態が<br>5 分以上続きますと何らかの問題があります。                                                                                           |
|                                   | 点灯        | 正常な状態です。                                                                                                    |

### 3 ルータの電源の入れ直し(リセット)

ルータをご使用の場合、ルータの電源を入れ直し(リセット)をお試し下さい。 ルータがフリーズ(内部プログラムの動作不良)している場合があります。

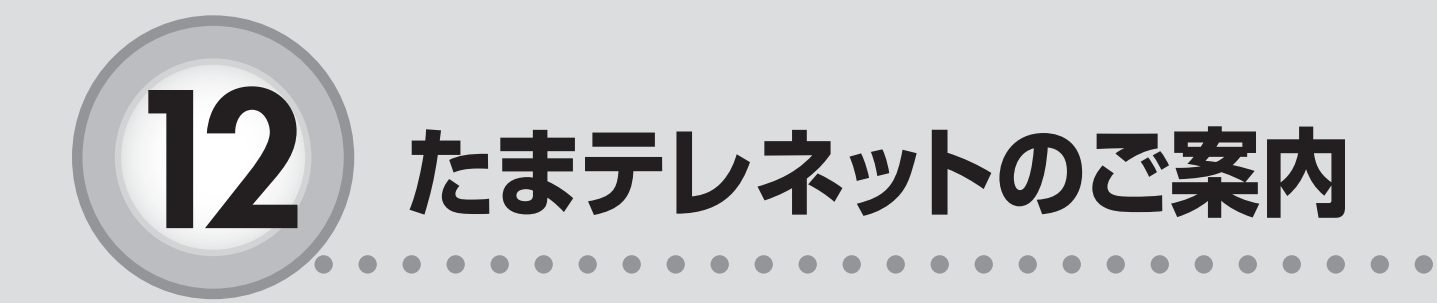

| ここからは、 | 以下の内容を説明しています。 |  |
|--------|----------------|--|
| 12-1   | 禁止事項66         |  |
| 12-2   | サポートセンターご案内67  |  |
|        |                |  |

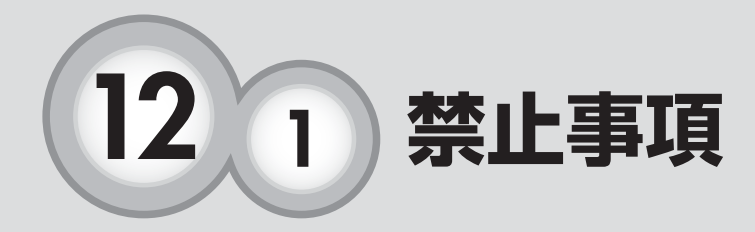

たまテレネットでは最近のインターネット事情を鑑み、利用規約 において下記の禁止事項を加えております。また下記の禁止事項 の内容は都合により変更される可能性がございます。

契約者は、当社のサービスを利用する場合、以下の行為を行わないものとします。 当社が、これらに該当すると判断した場合には、契約者に対して利用停止措置、もしくは強 制解約できるものとします。

- (1)他人の知的財産権(特許権、著作権、肖像権、商標権など)およびその他の権利を侵 害または侵害する恐れのある行為
- (2) 他人の財産もしくはプライバシーを侵害または侵害する恐れのある行為
- (3) 他人を誹謗中傷し、または名誉もしくは信用を毀損する行為
- (4) 詐欺、業務妨害などの犯罪行為、またはこれを誘発もしくは扇動する行為
- (5) わいせつ、児童ポルノもしくは児童虐待にあたる画像もしくは文章を送信し、または 掲載する行為
- (6) ねずみ講などを開設し、又は勧誘する行為
- (7)利用しうる他人の情報やデータを改竄もしくは消去する行為
- (8) 他人になりすましてインターネットサービスを利用する行為
- (9) 有害なコンピュータプログラムなどを送信する行為
- (10)本人の同意を得ることなく不特定多数の者に広告宣伝や勧誘などのメールを発信する 行為
- (11) その他公序良俗に反し、もしくは他人の権利を著しく侵害する行為

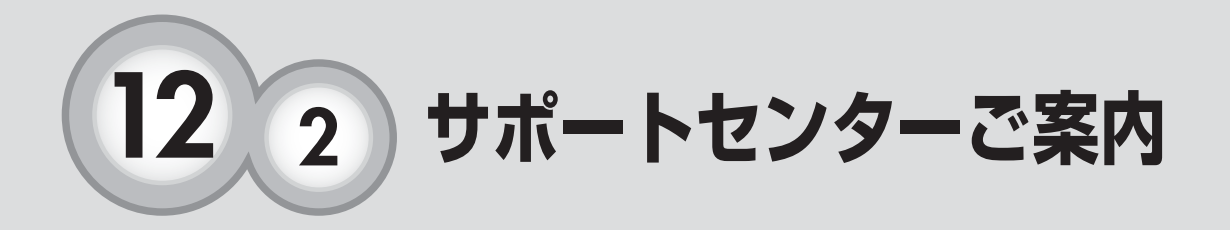

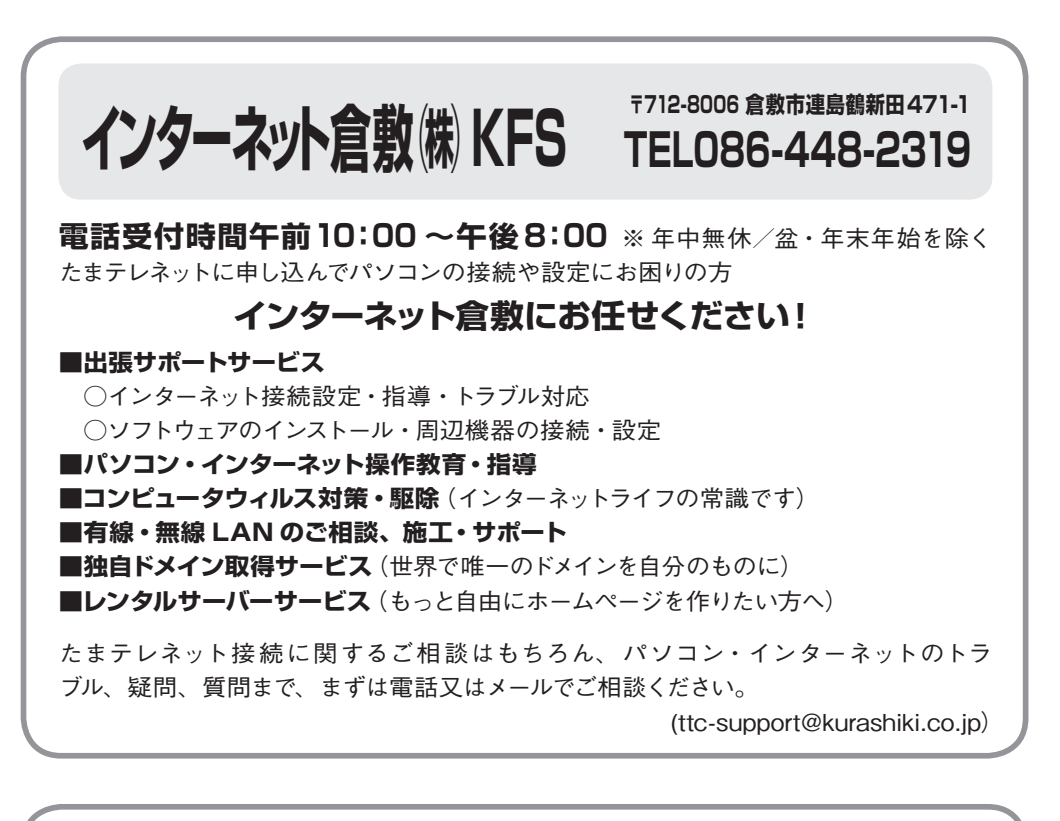

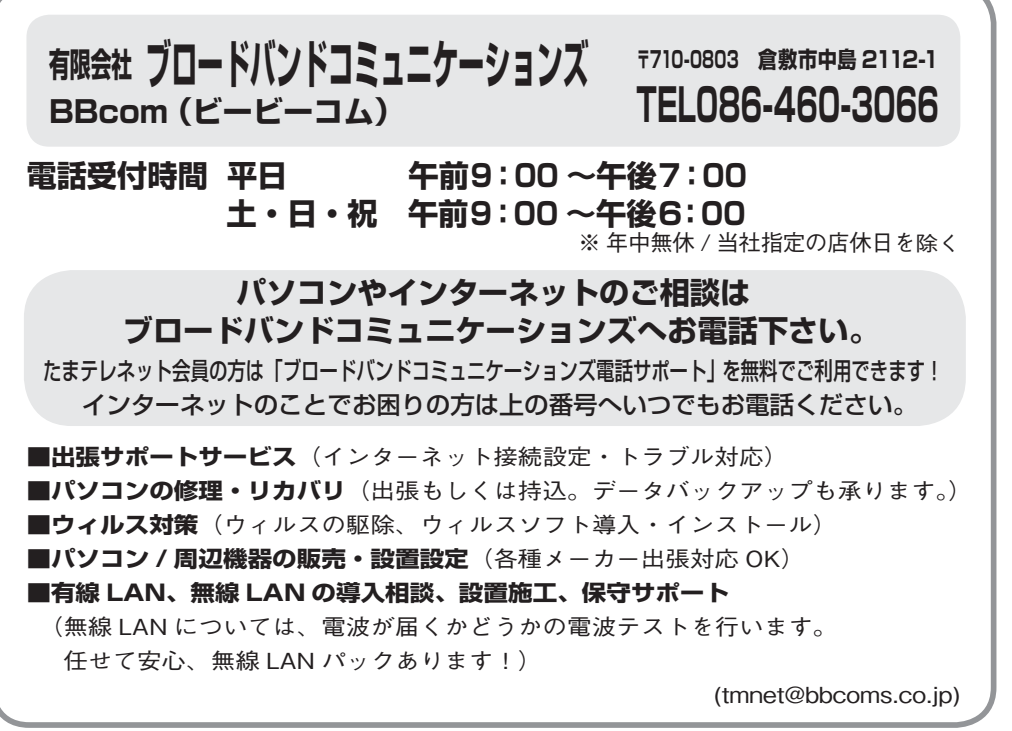

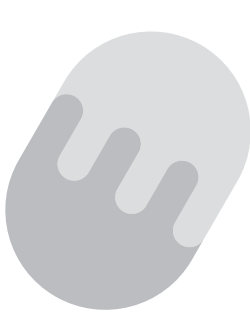

たまテレネットに関するお問い合わせ先

玉島テレビ放送(株) 倉敷市玉島阿賀崎 1-2-31

T E L: **086-526-7075** F A X: **086-526-7131** メール: ttc@mx1.tamatele.ne.jp